# Claris FileMaker Server for Linux 入門

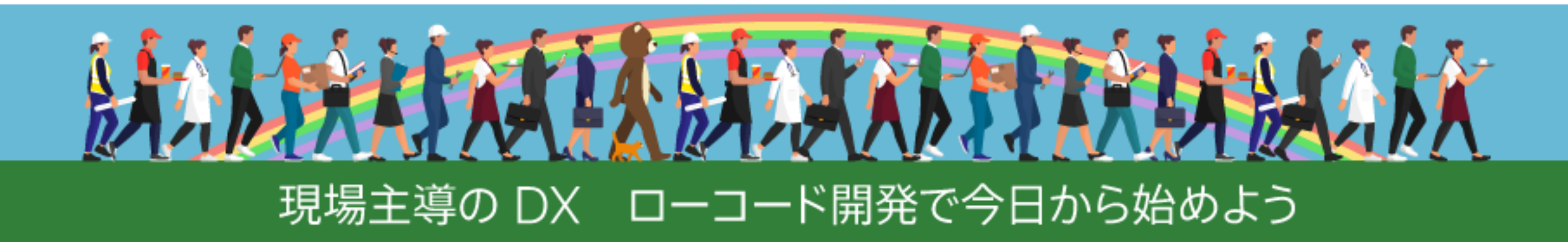

Olaris Engage Japan 2021

2021/11/11 Claris Engage Japan 2021 松尾篤(株式会社エミック)

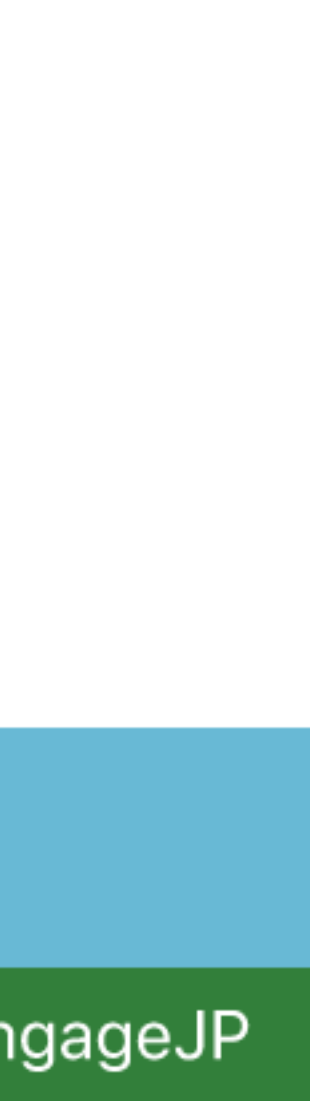

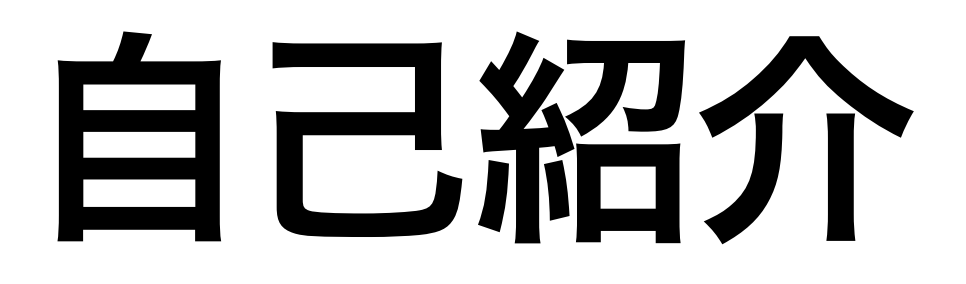

- 松尾篤
  - ・株式会社エミック(東京都杉並区)代表取締役社長
  - ・Claris FileMaker 認定デベロッパ
  - ・kintone認定 アプリデザインスペシャリスト(2020年2月)
  - ・kintone認定 カスタマイズスペシャリスト(2020年3月)

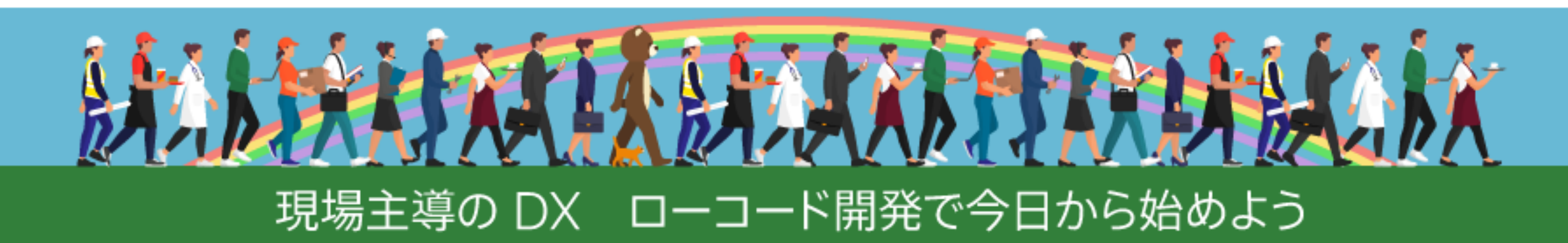

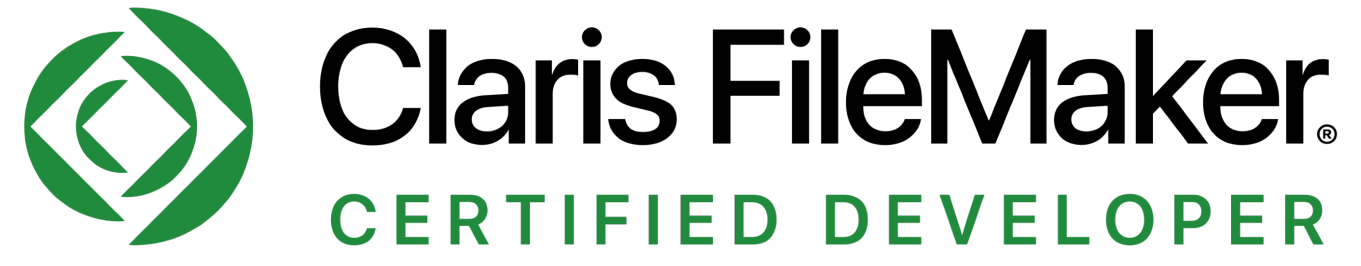

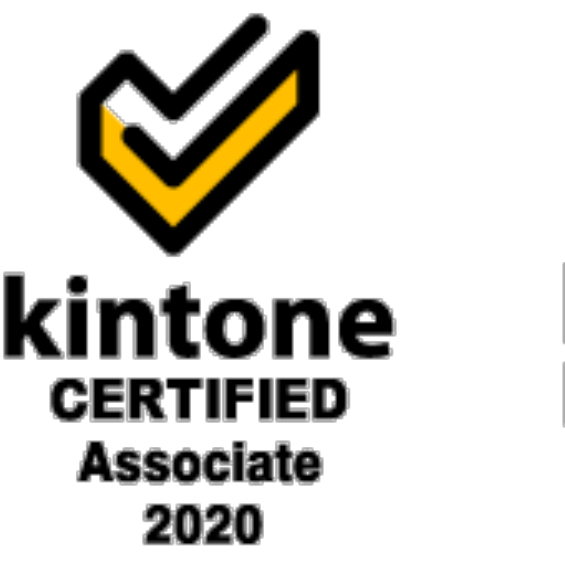

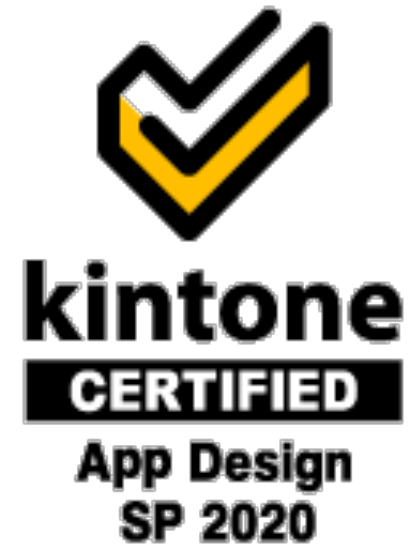

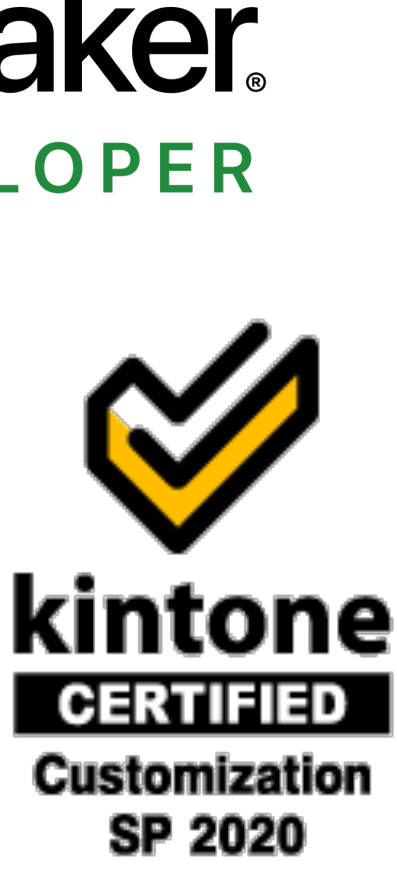

## 株式会社エミック

- ・Claris FileMaker 対応ホスティングサービスを1998年から提供
  - 開始
- ・定額制オンライン対面開発サービス
- ・kintone 導入支援・カスタマイズ開発

### https://www.emic.co.jp/

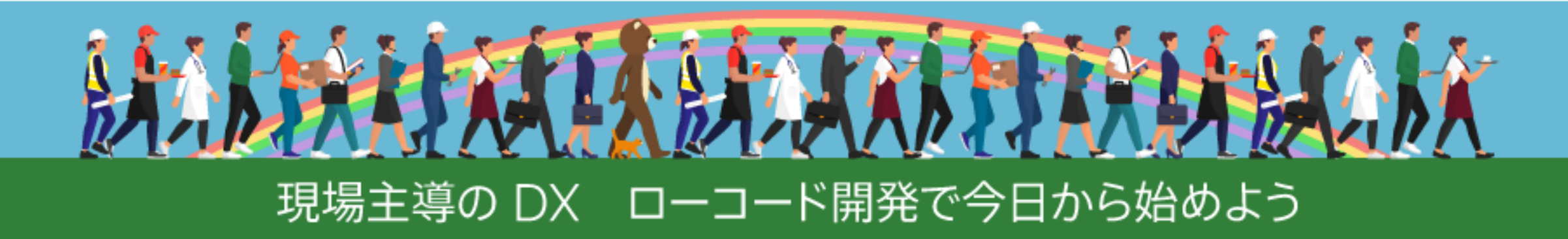

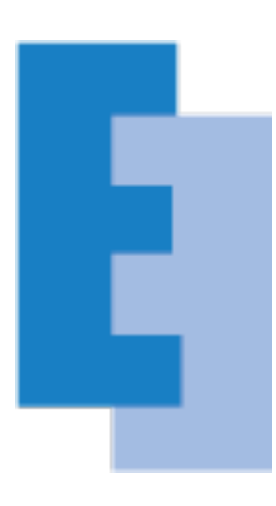

### ・Claris FileMaker Server for Linux に対応したサービスを国内でいち早く

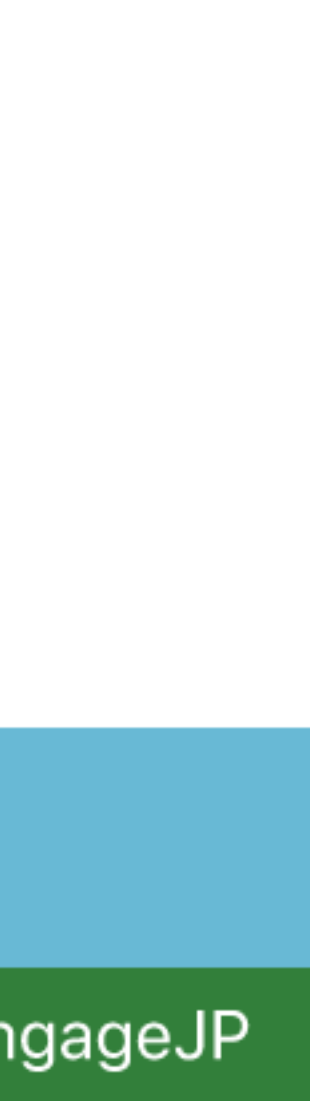

## 今回の話題

- ・ Claris FileMaker Cloud と Claris FileMaker Server の違い
- Claris FileMaker Server for Linux
- ・Linux サーバーを運用する上で知っておきたい基本

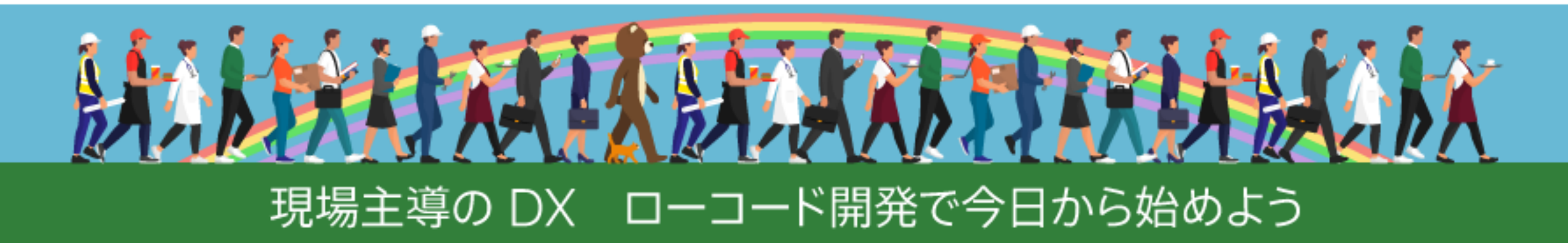

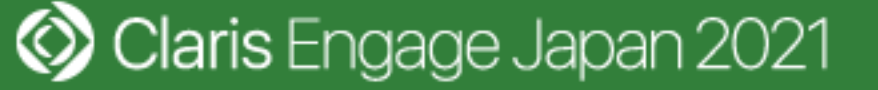

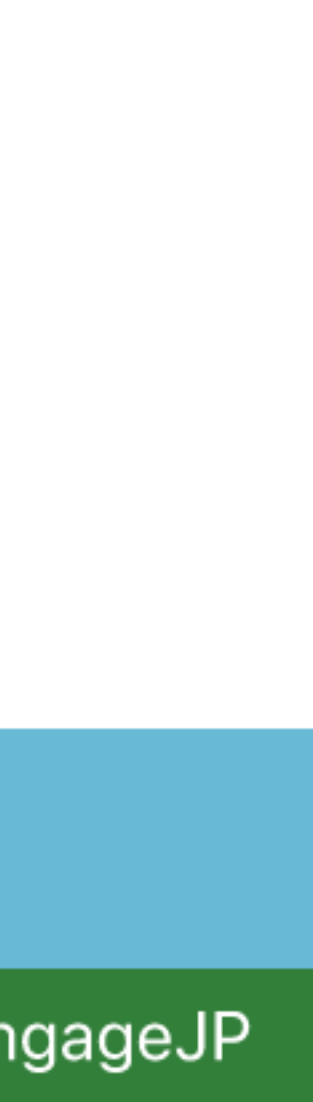

### Claris FileMaker Cloud と Claris FileMaker Server の違い

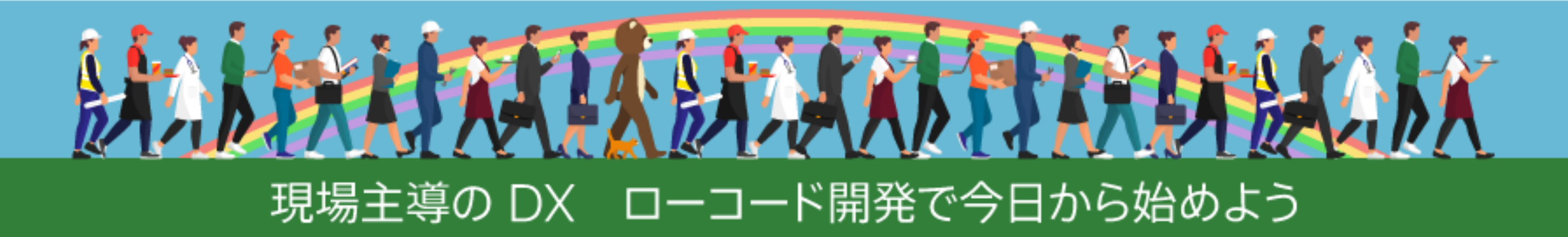

Olaris Engage Japan 2021

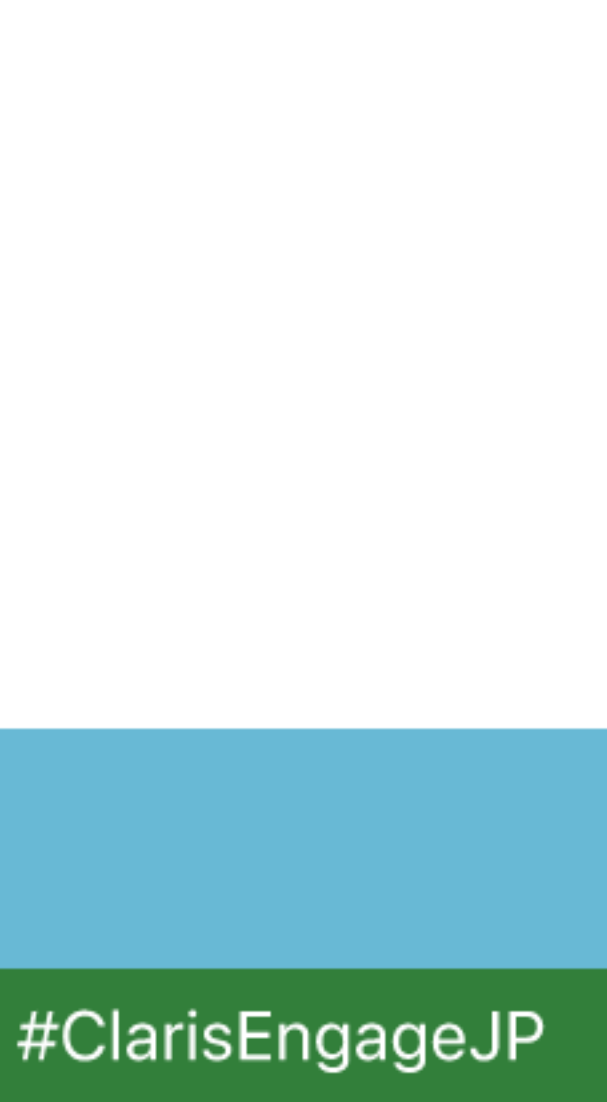

## 2種類のサーバー製品

- Claris FileMaker Cloud
  - ・Claris 純正クラウドサービス
- Claris FileMaker Server
  - ・オンプレミス(自社サーバー)向けサーバー製品

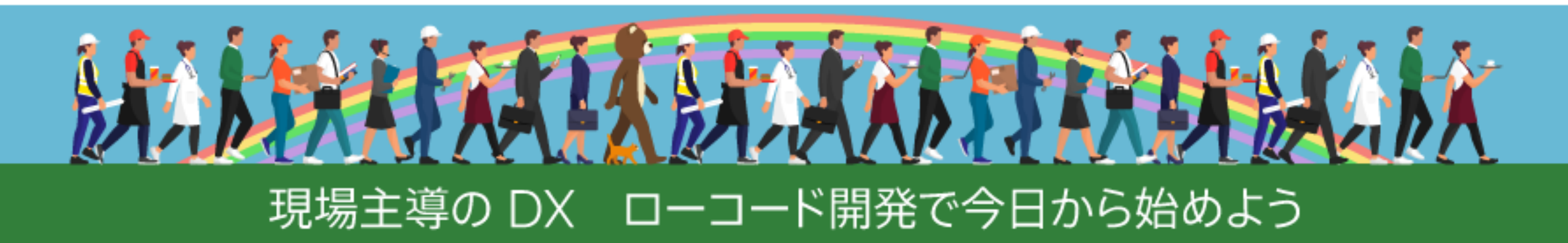

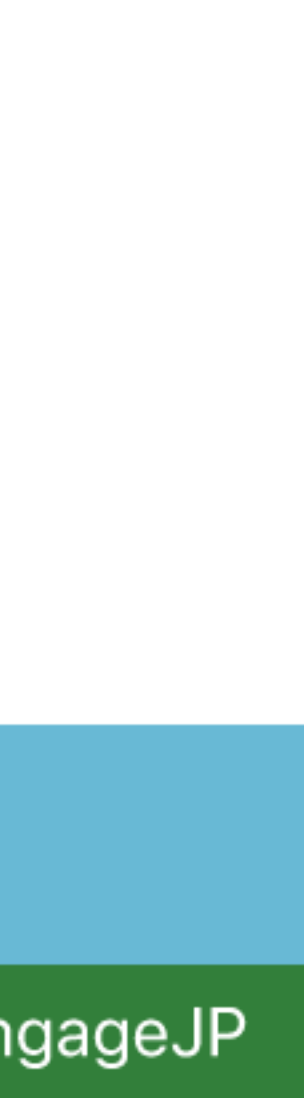

## **Claris FileMaker Cloud**

- ・サーバーの購入や管理の手間は不要
- ・24時間サポート
  - ·日本語対応:平日 10:00~17:30
  - ・時間外は海外サポート窓口での英語対応

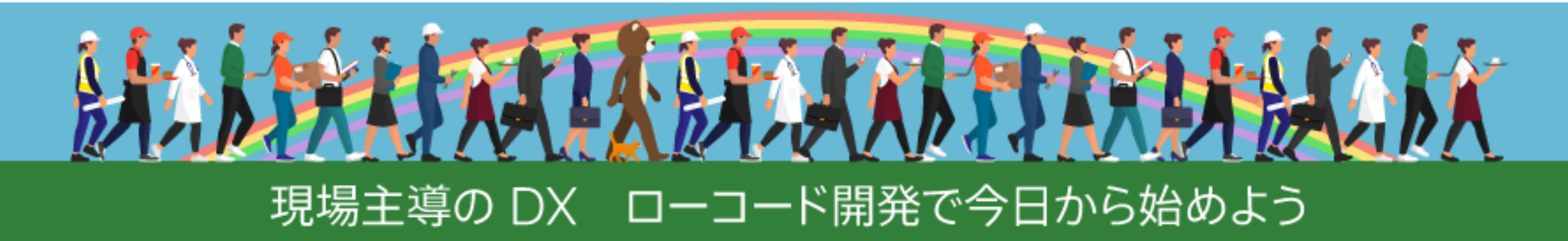

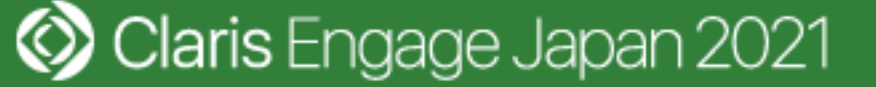

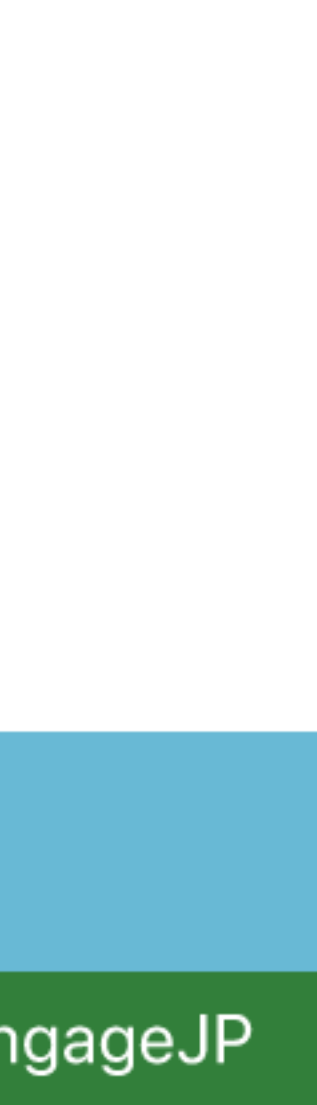

# **Claris FileMaker Cloud**

- AWS (Amazon Web Services)のクラウドを利用
- オペレーティングシステムには Linux (Ubuntu) を採用
- ライセンス費用にはサーバー費用相当も含まれる
- ・用意されているプランは2つ

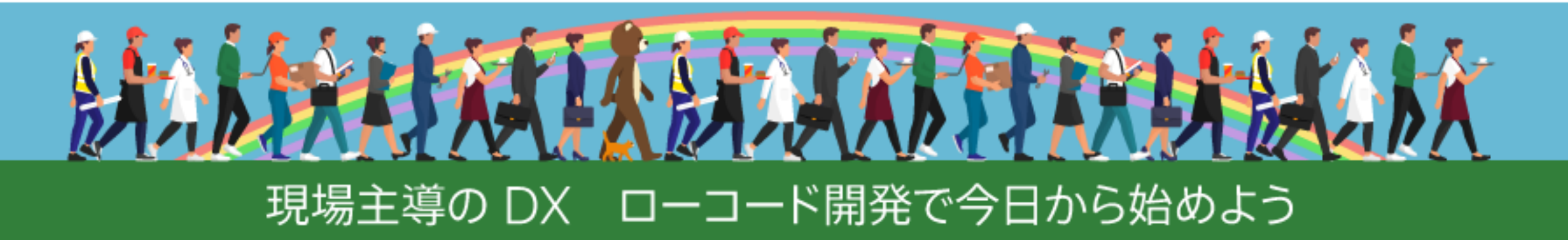

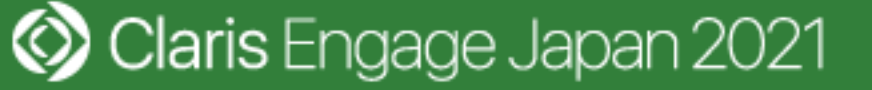

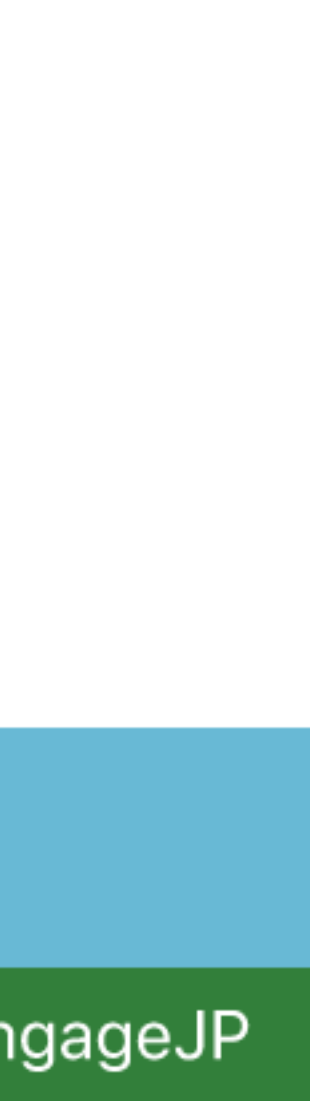

## 2種類のプラン

|                   | Essentials プラン    | Standard プラン                |
|-------------------|-------------------|-----------------------------|
| 年間費用              | 税込 25,740円 / 1ユーザ | 税込 52,800円 / 1ユーザ           |
| ユーザ数              | $5 \sim 10$       | $5 \sim 2000$               |
| 共有 App 数の上限       | 3                 | 125                         |
| ストレージ             | 2GB × ユーザ数で固定     | 6GB × ユーザ数<br>(アップグレード購入可能) |
| コンピュート(サーバーのスペック) | 固定                | ユーザ数に応じて変動<br>(アップグレード購入可能) |
| 契約期間              | 年間                | 年間                          |

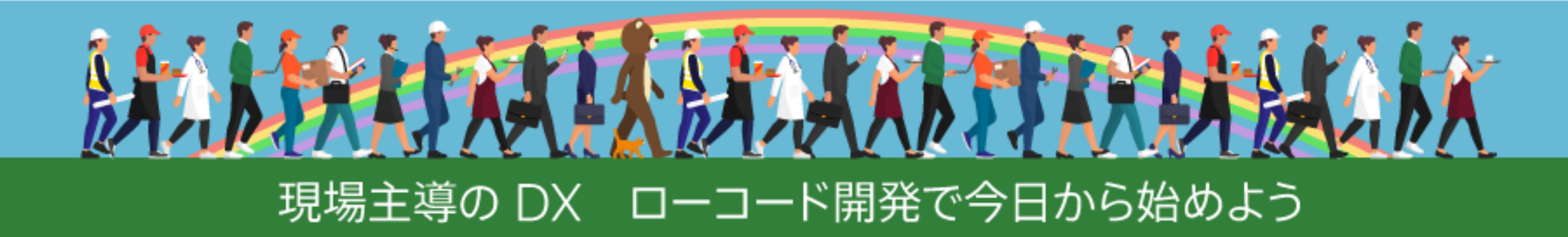

Olaris Engage Japan 2021

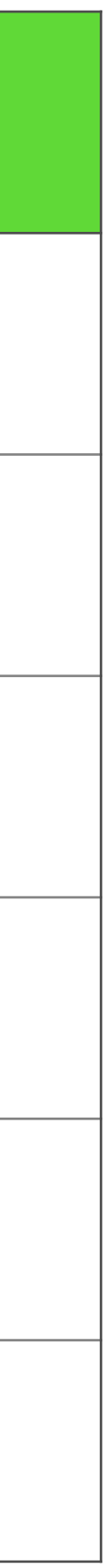

# Claris ID

- FileMaker Cloud の利用に必須
  - ユーザごとに固有のライセンスが必要
  - ユーザごとに固有の Claris ID アカウントが必要

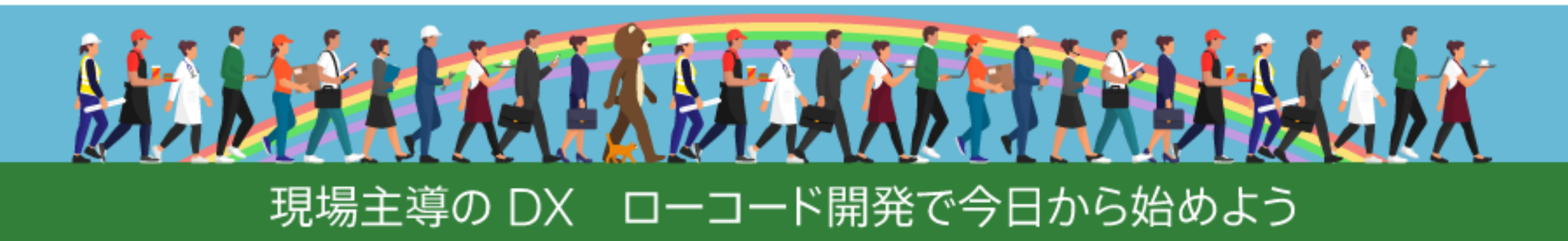

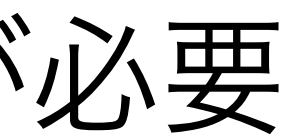

#### ・個別のメールアドレスが必要(Claris ID アカウントの共有は不可)

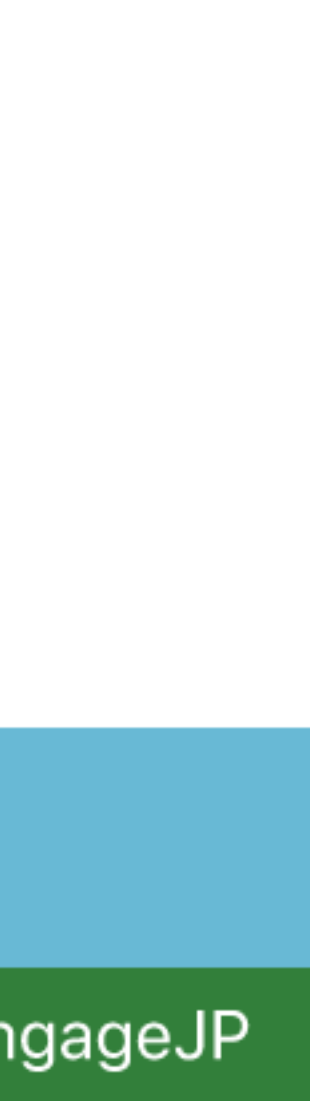

## サーバー製品の比較

|            | Claris FileMaker Cloud | Claris FileMaker Server      |
|------------|------------------------|------------------------------|
| ライセンス      | ユーザライセンス<br>(年間)       | ユーザ/同時接続/サイトライセンス<br>(年間・永続) |
| ハードウェア     | 不要                     | 別途必要                         |
| SSLサーバー証明書 | 組み込み                   | 別途必要                         |
| 認証         | Claris ID、外部IdP認証      | ファイル認証(内部認証)、外部認証            |
| プラグイン      | 非サポート                  | サポート                         |

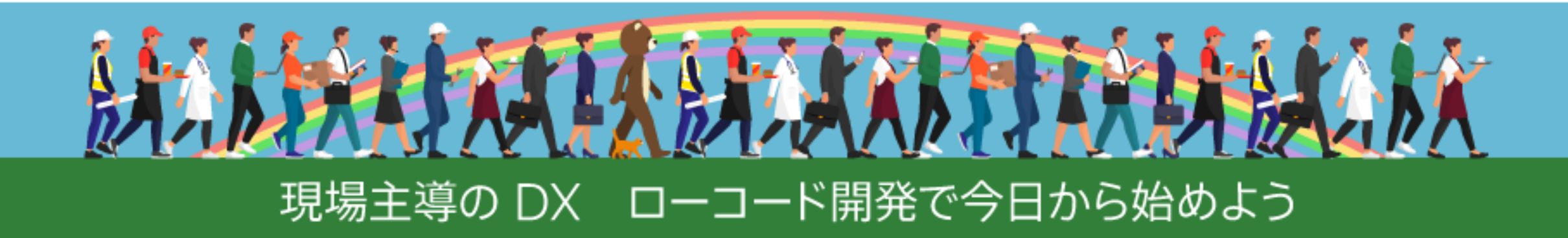

🔇 Claris Engage Japan 2021

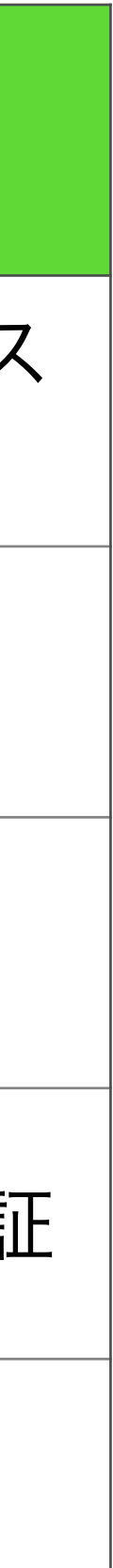

### **Claris FileMaker Server for Linux**

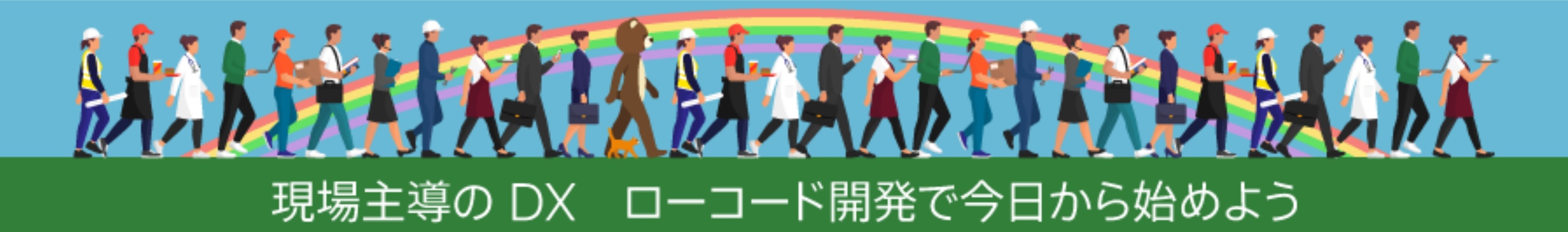

Olaris Engage Japan 2021

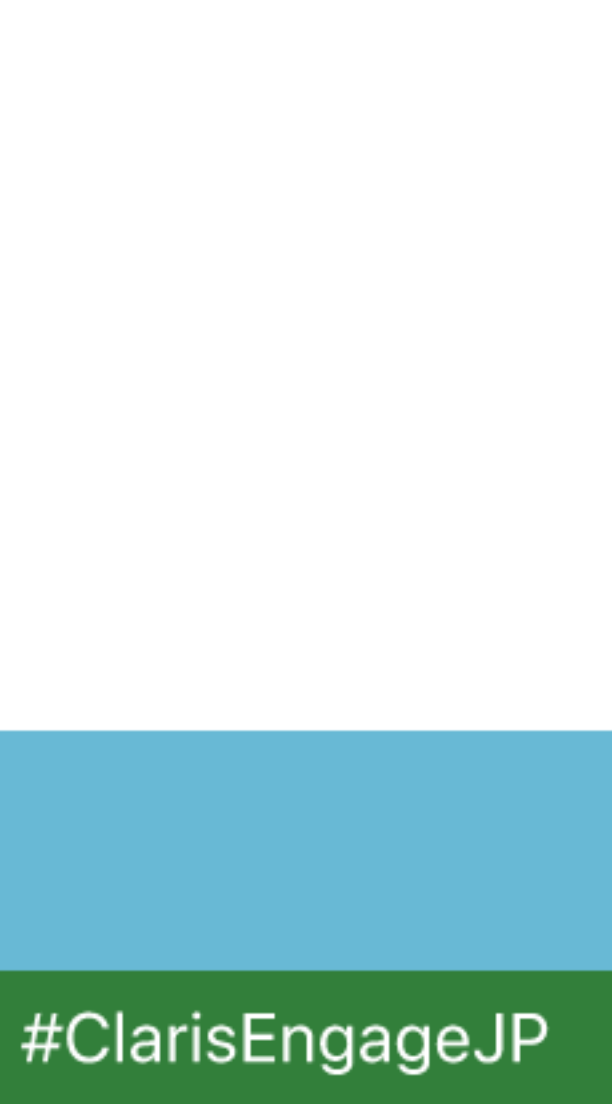

## Claris FileMaker Server

- ・オンプレミス(自社サーバー)向けサーバー製品
- ・Windows Server、macOS、Linux (Ubuntu) に対応
- 各種クラウドやサードパーティのホスティングサービスで利用可能
- 柔軟なバックアップ設定や個別のセキュリティ設定が可能

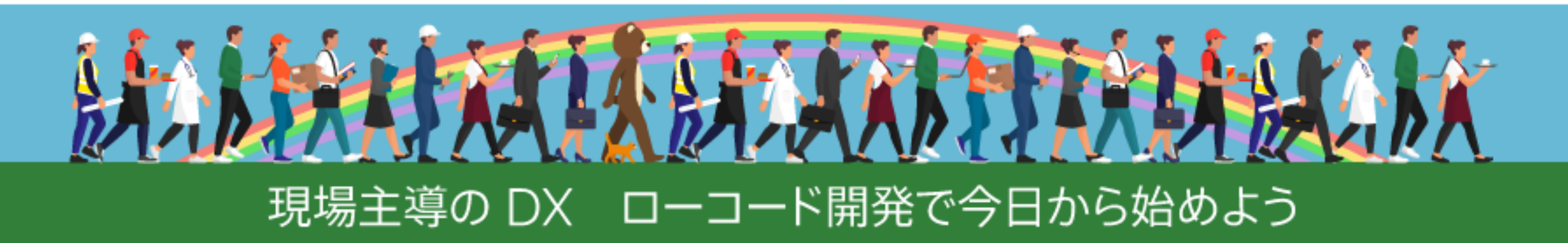

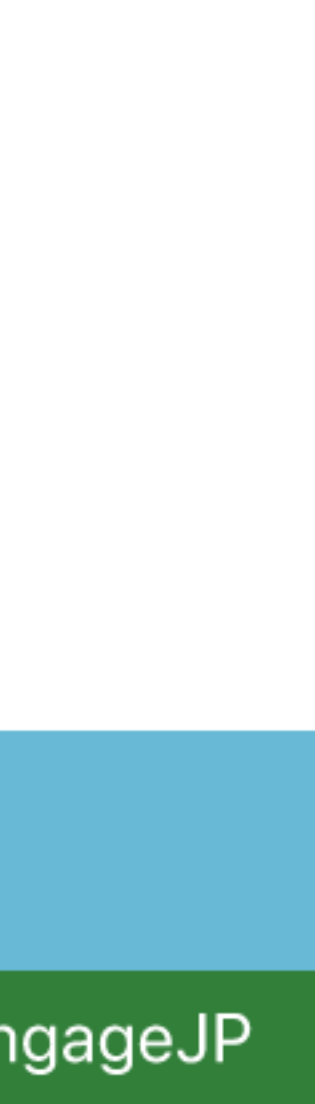

# **Claris FileMaker Server for Linux**

- 2020年10月に提供が開始された FileMaker Server 19.1.2 と同時に FileMaker Server for Linux が正式にリリース
  - バージョン5.5以来の復活

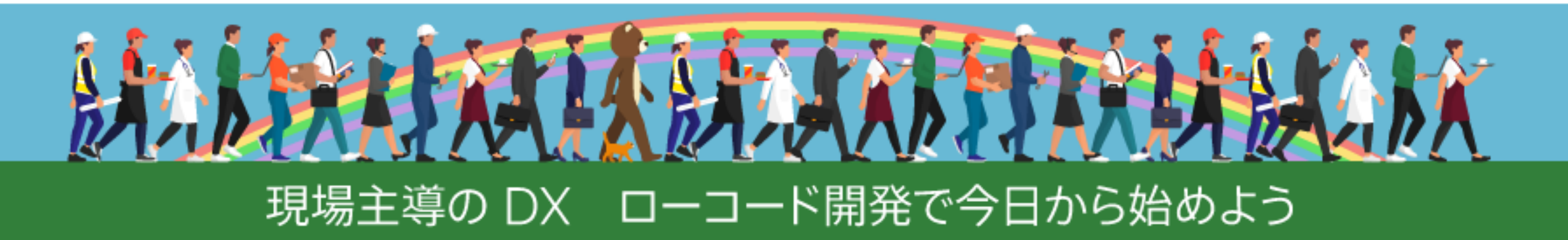

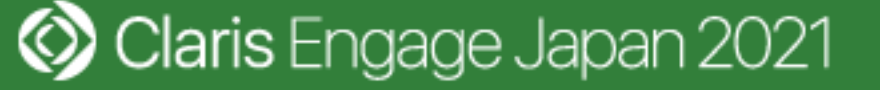

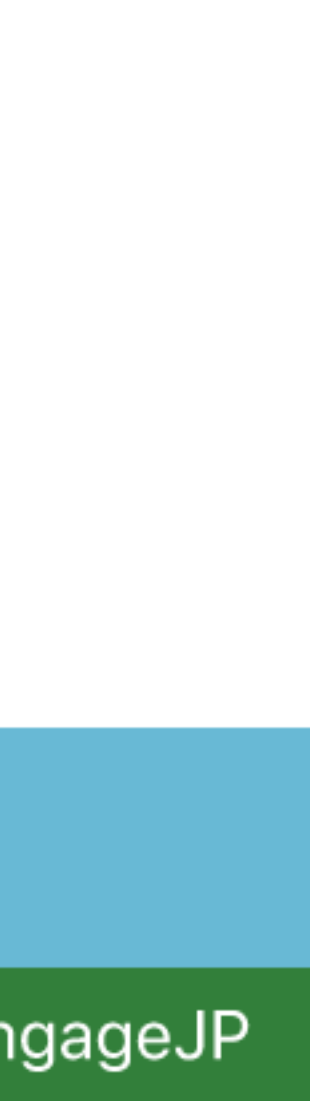

## **Claris FileMaker Server for Linux**

- ・バージョン19.1.2およびバージョン19.2.1: CentOS Linux 7に対応
- バージョン19.3.1以降: Ubuntu 18.04 LTSに対応
  - ・今後の更新は Ubuntu 向けのみ

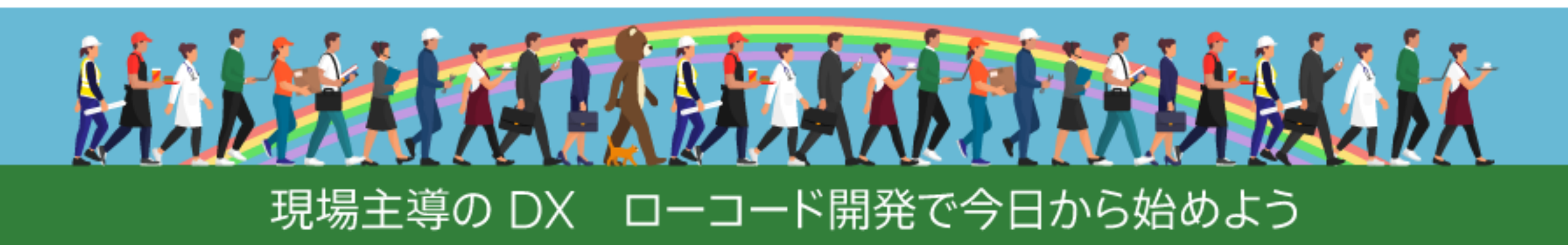

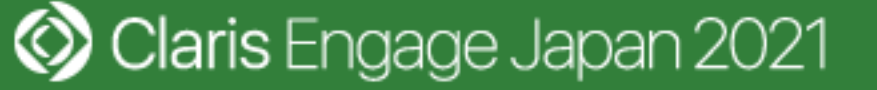

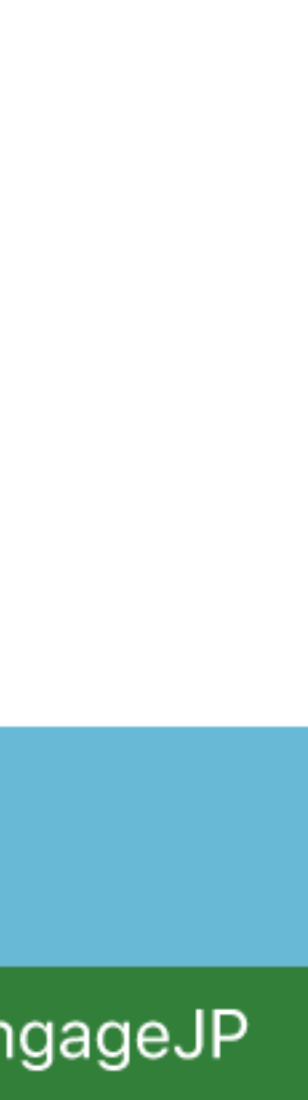

## Linux

- ・Unix 系オペレーティングシステム
- ・クラウドでは業界標準
  - ユーザー数が多い
  - ・情報やツールが豊富

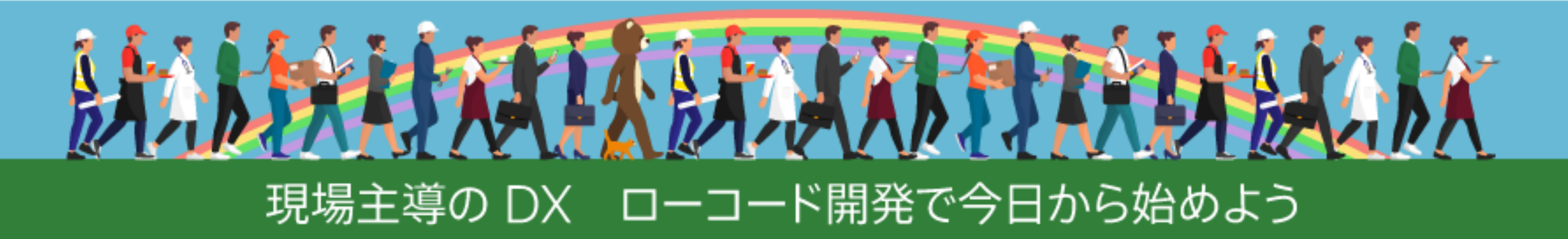

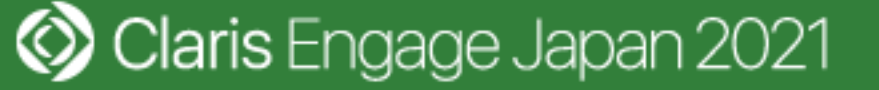

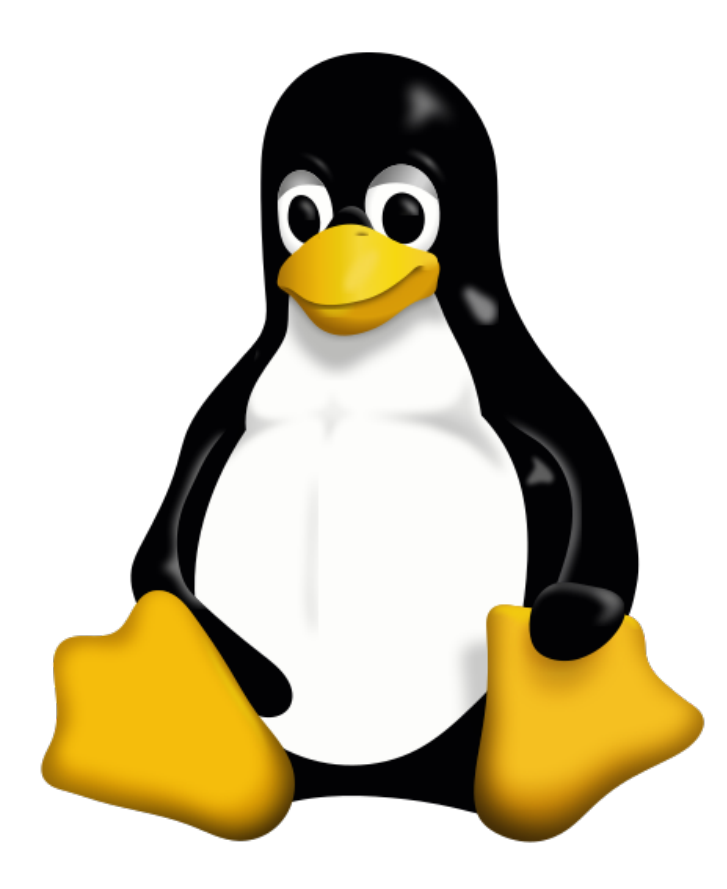

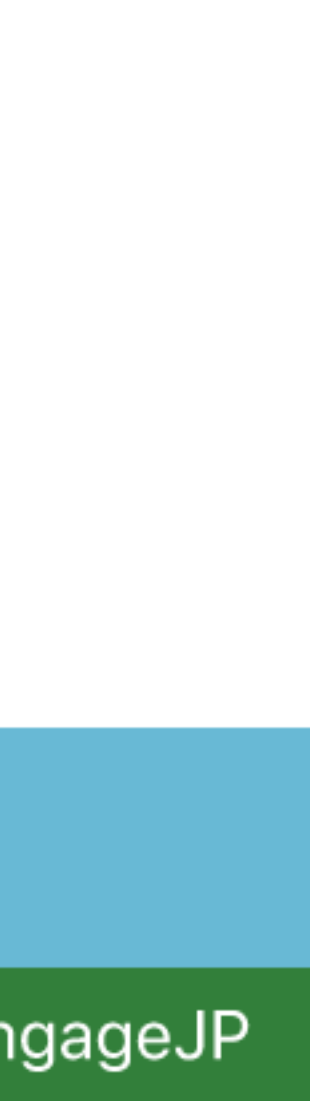

# Linux カーネル

- 自由に使用、複製、改変および再配布できるライセンス
  - GNU GPL (GNU General Public License) バージョン2
- ●多種多様な Linux ディストリビューションが存在
  - CentOS Linux, Ubuntu, Red Hat Enterprise Linux, Debian etc.

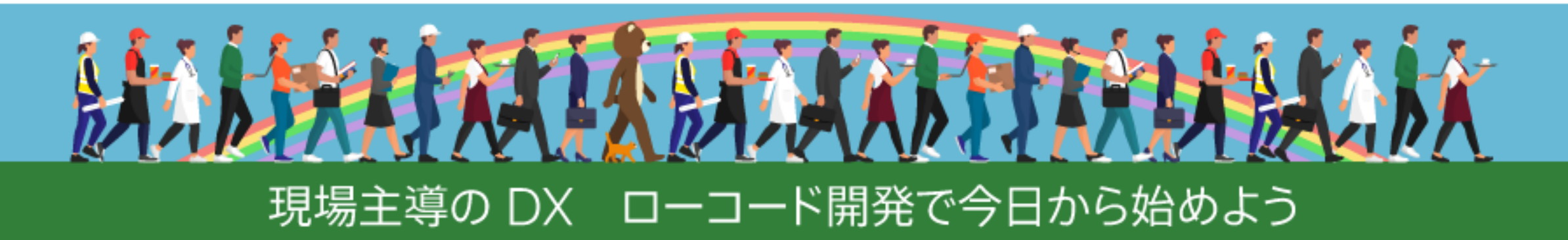

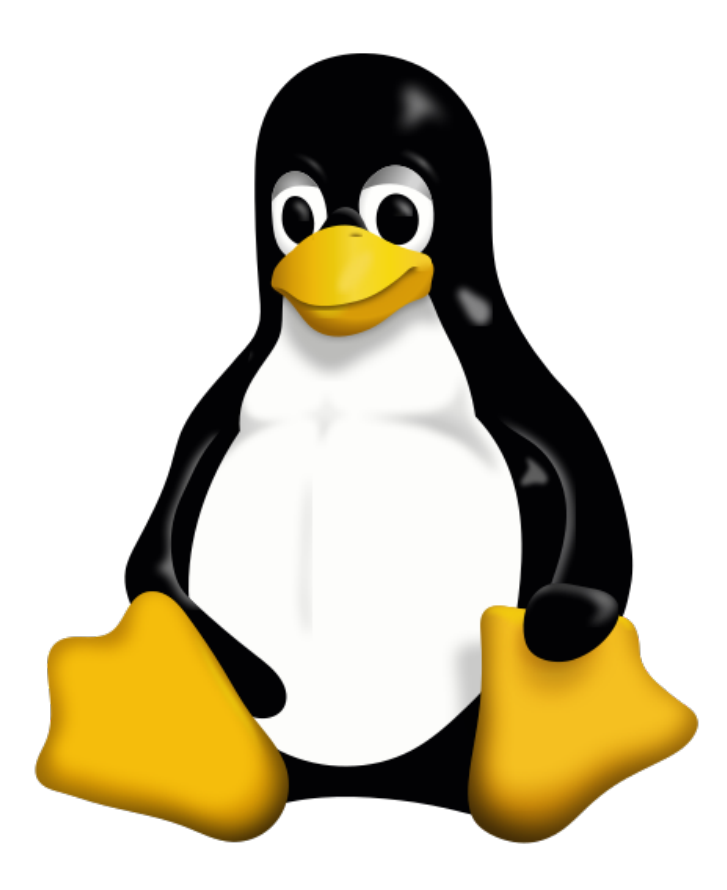

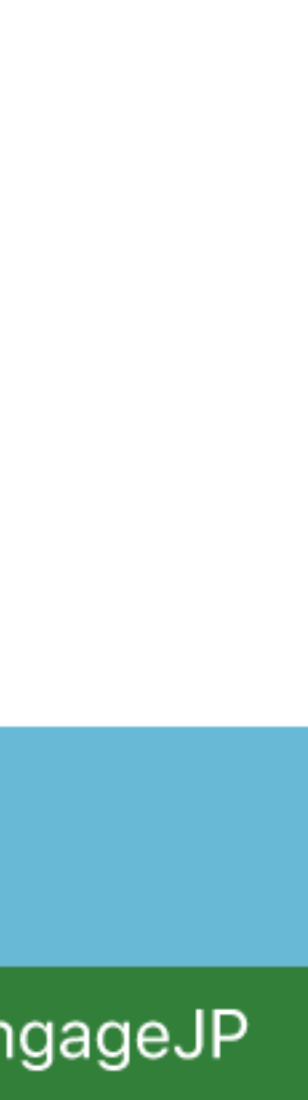

## Linux を 採用する 理由

- ・サーバー分野では業界標準と言えるほど広く普及している
- ・ライセンスコストを低減できる
- 安定性および安全性を高くしやすい
- ・
   自動化が容易である

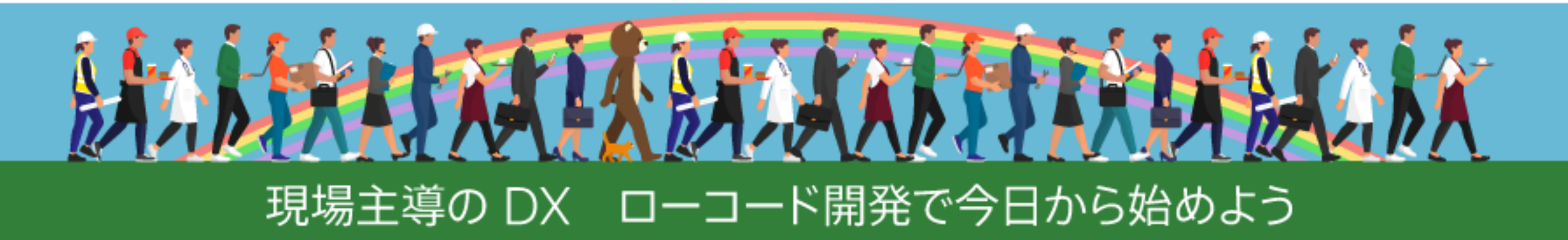

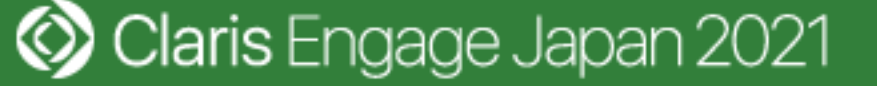

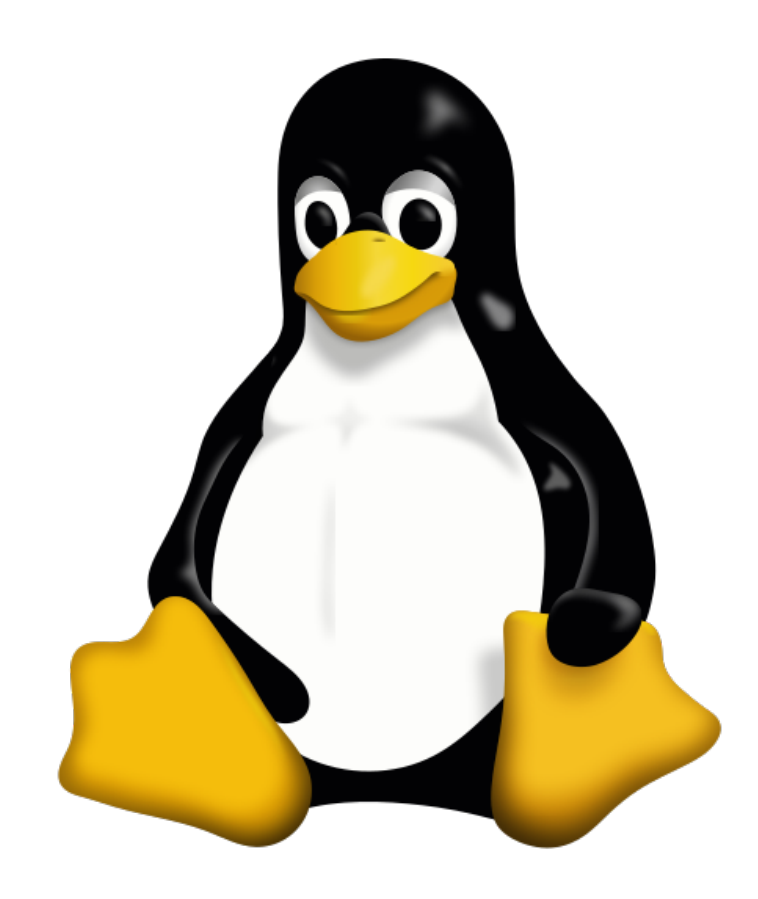

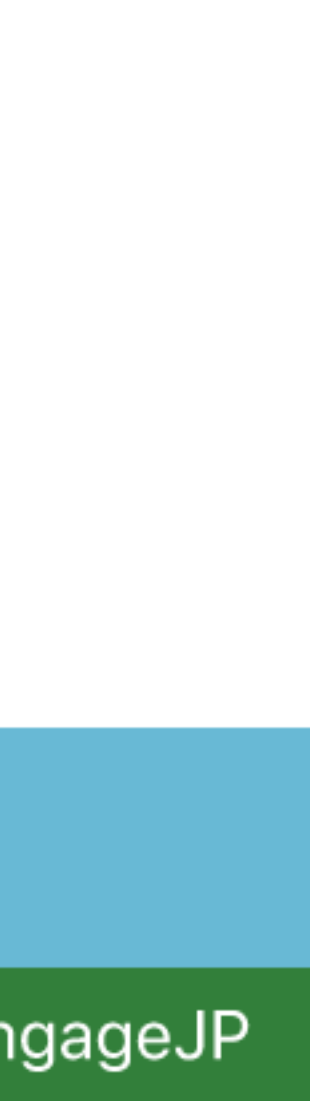

# 各種ソフトウェアとの組み合わせも容易

- ・弊社サービス(FMプラン)の場合
  - FileMaker Server for Linux
  - SoftEther VPN
  - WordPress
  - Nextcloud Files etc.

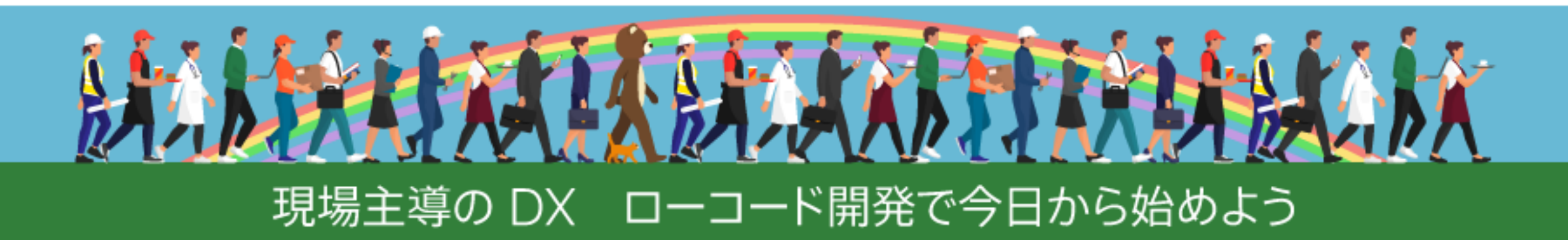

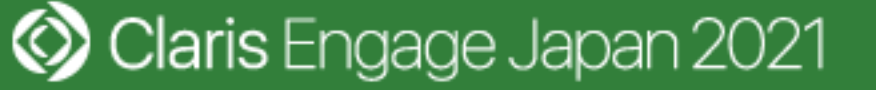

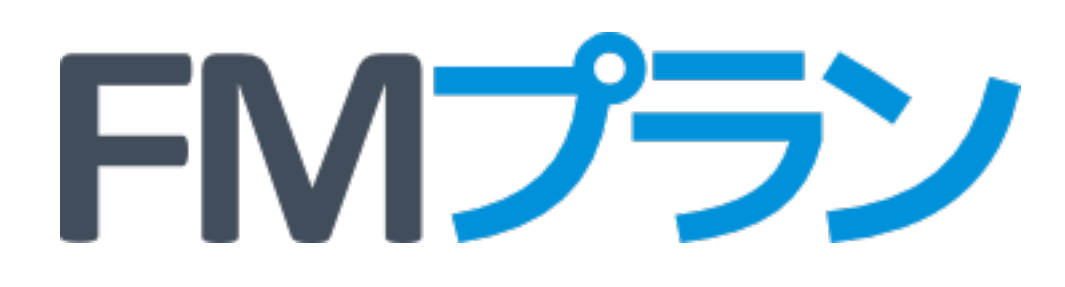

### https://www.emic.co.jp/fmplan/

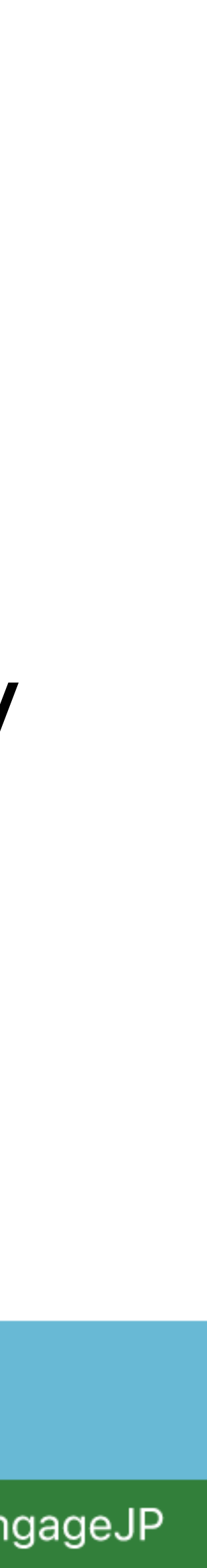

## FileMaker Server でサポートされる OS

- ・Linux の場合
  - Ubuntu Server 18.04 LTS
  - Ubuntu 18.04 LTS Desktop
    - ・Ubuntu Desktop は FileMake 完全には検証されていません
    - LTS = Long Term Support

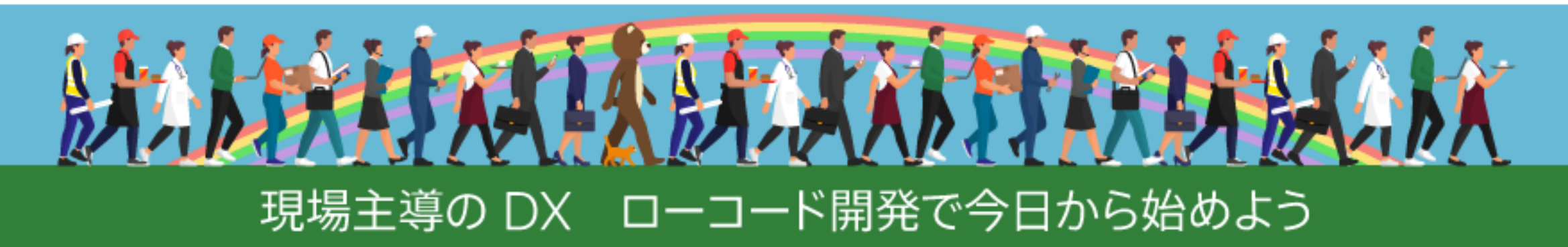

#### ・Ubuntu Desktop は FileMaker Server 19.3 と互換性がありますが、

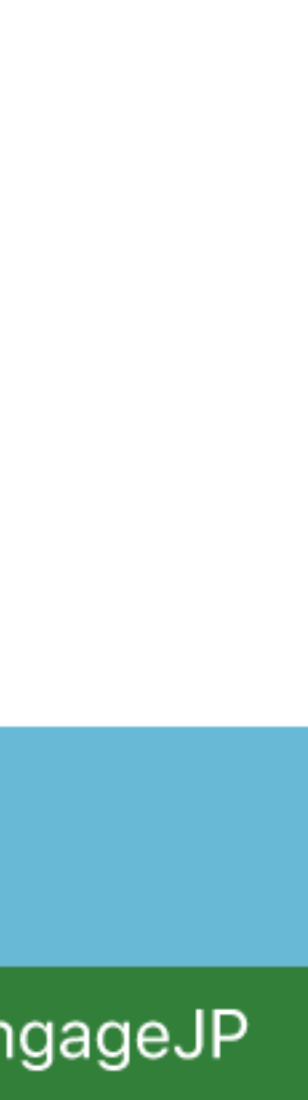

## 運用時には Ubuntu Server の利用を推奨

サーバー版にはデスクトップがない

- 不要なサービスが起動しない
  - ・安全性を向上

・メンテナンスコストを低減

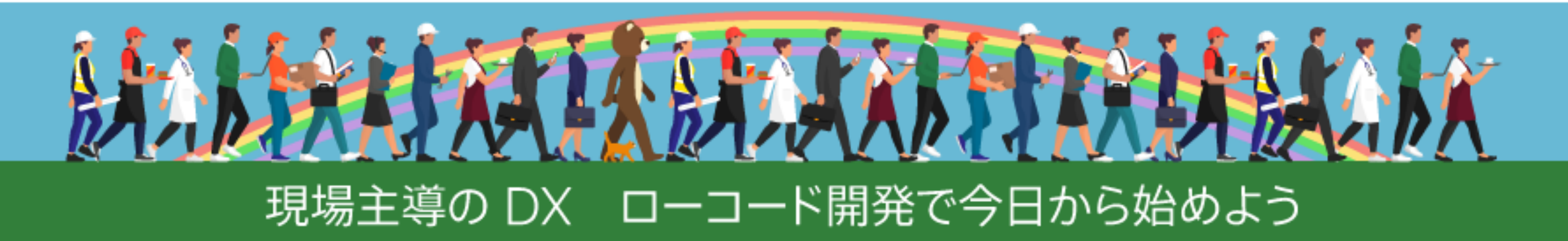

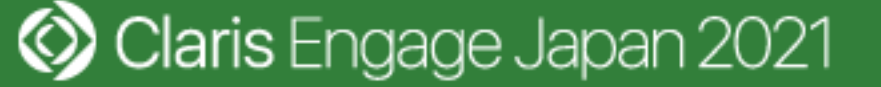

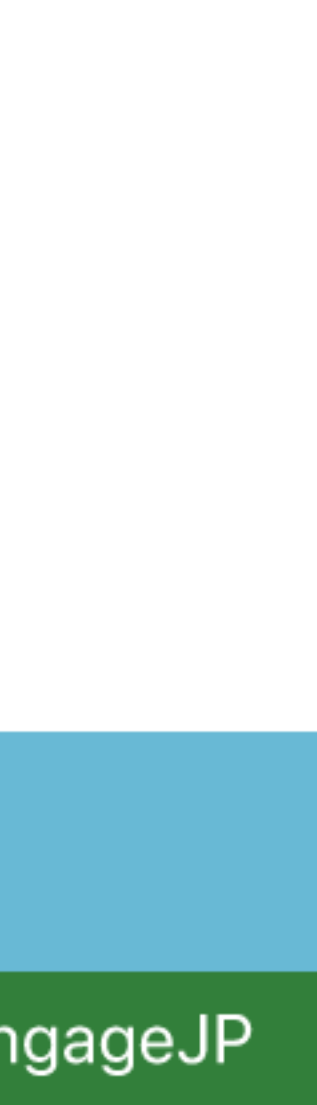

# 入門用としてデスクトップ版を使って解説

- ・デスクトップ版であれば Web ブラウザーを使える
  - ・FileMaker Server Admin Console にアクセスしやすい
  - ・サーバー版を実際に使って運用する場合は SSH に関する知識や事前に SSL サーバー証明書の発行が必要

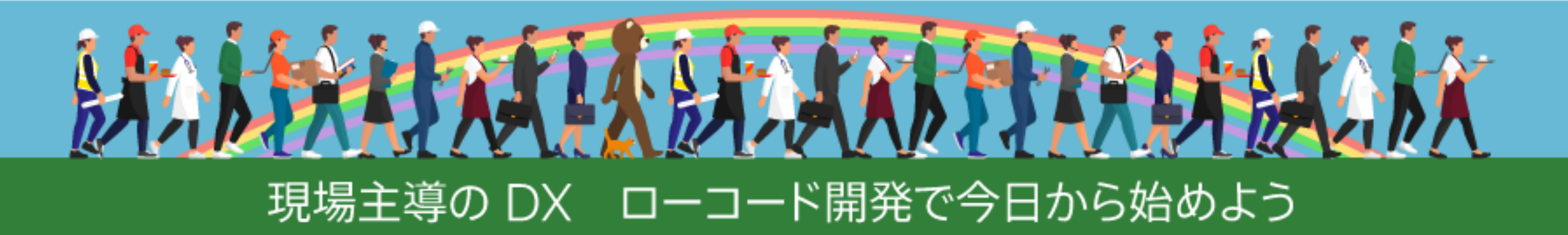

Olaris Engage Japan 2021

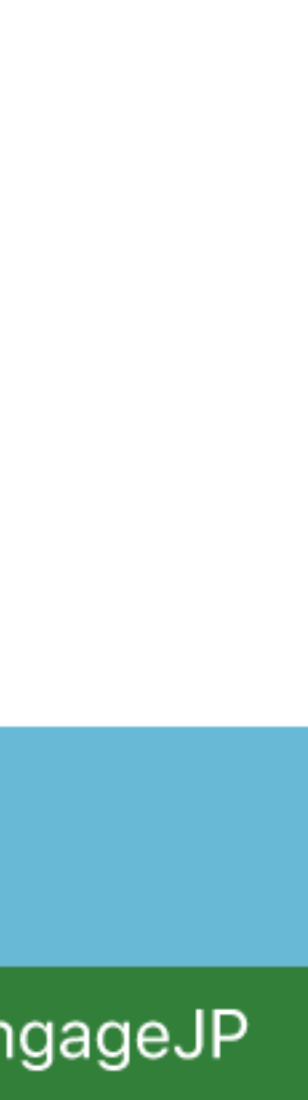

## FileMaker Server のインストール

- ・ Ubuntu のバージョンを確認
- ・FileMaker Server インストーラの URL を確認
- FileMaker Server をインストール
- FileMaker Server Admin Console にサインイン
- ライセンス証明書をインポート

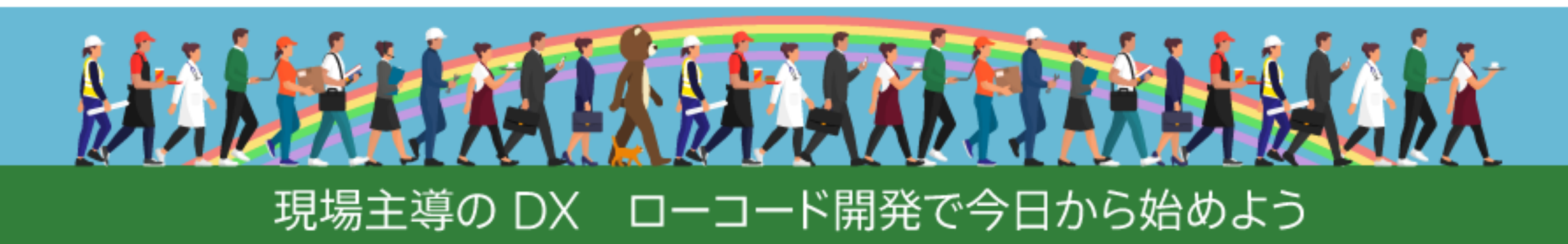

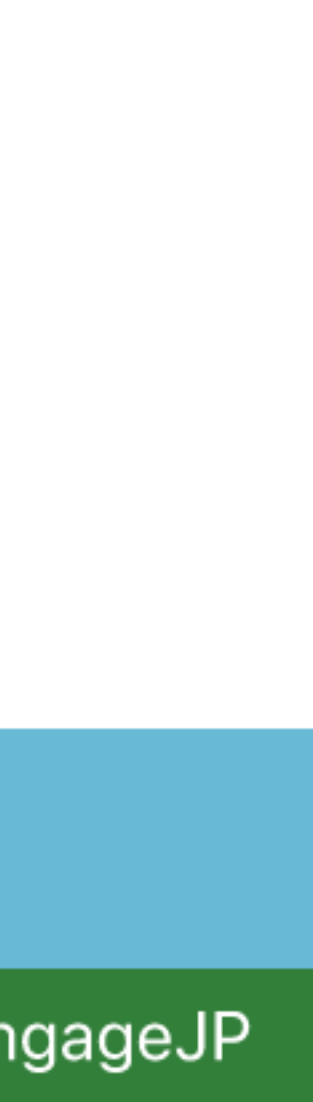

# Ubuntu のバージョンを確認

を入力

### \$ cat /etc/os-release

- ・実際に入力するコマンドは「cat /etc/os-release」
- 「\$」は(コマンドの入力を促す)プロンプト

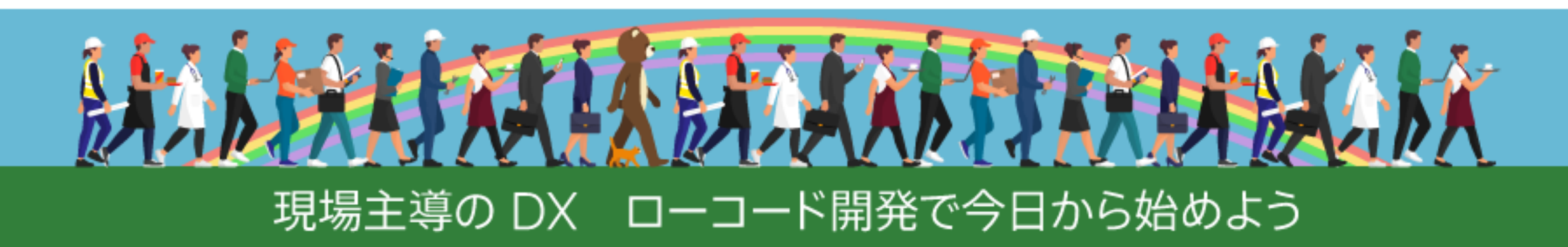

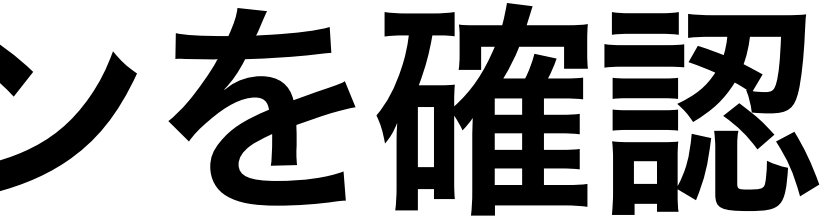

#### ・Ubuntu 18.04 LTS Desktop をインストールした環境において次のコマンド

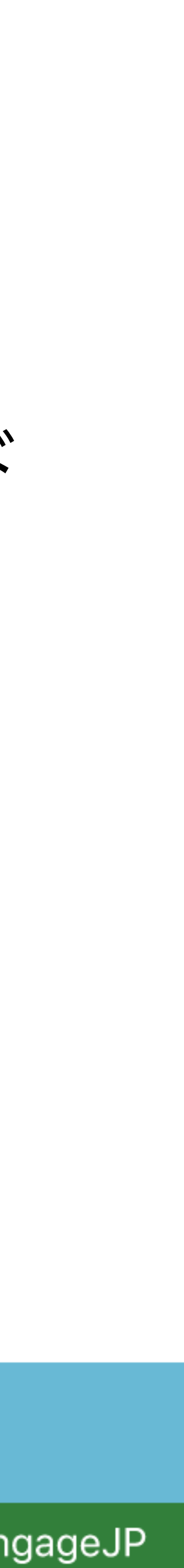

# インストーラのURLを確認

オンラインソフトウェアダウンロードページを開く

・FileMaker Server インストーラ(Ubuntu Linux用)のURLを確認

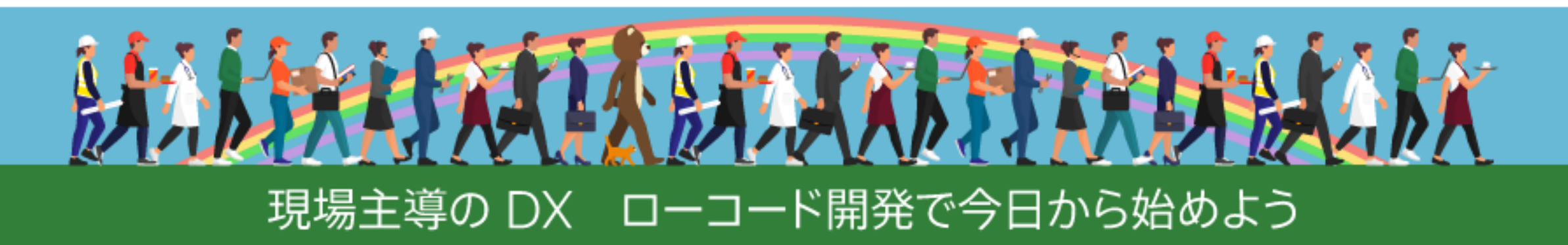

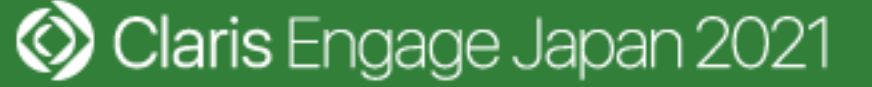

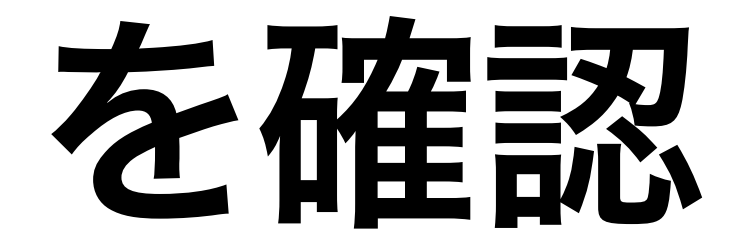

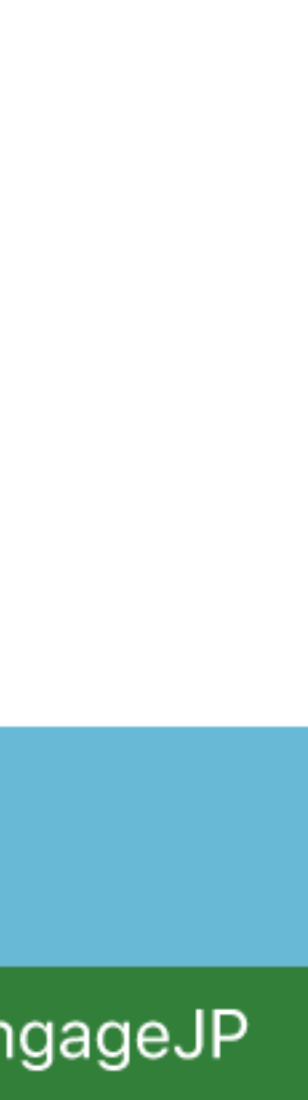

# FileMaker Server をインストール(1)

・Ubuntu をアップデートおよびセキュリティアップデートを適用

### \$ sudo apt update

### \$ sudo apt upgrade

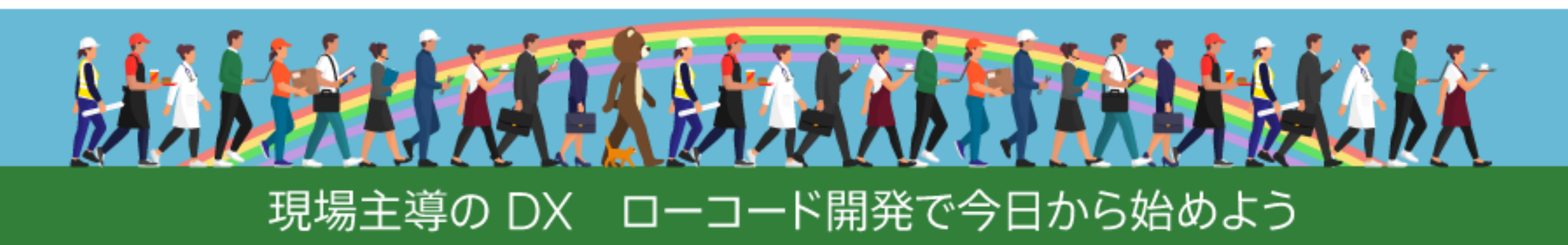

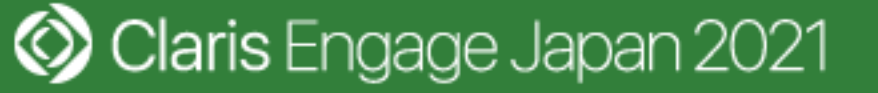

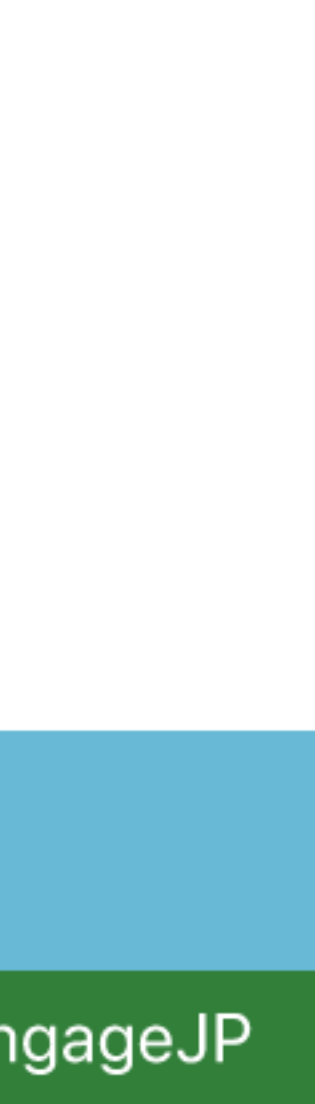

## FileMaker Server をインストール (2)

・wgetコマンドとunzipコマンドをインストール

### \$ sudo apt install wget

### \$ sudo apt install unzip

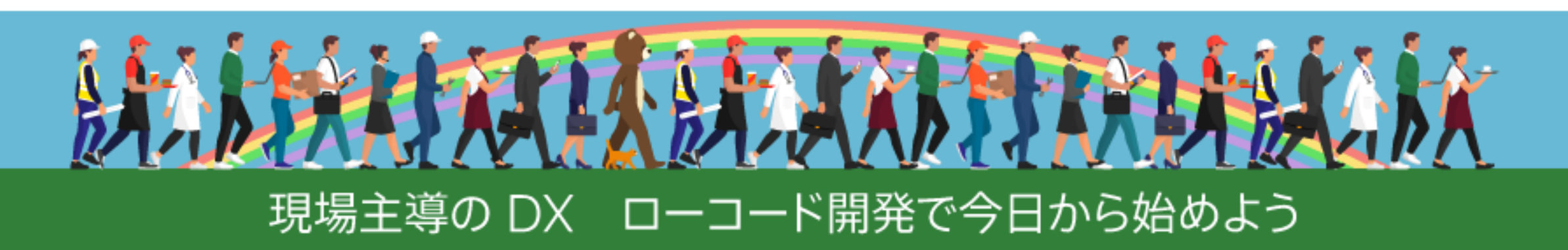

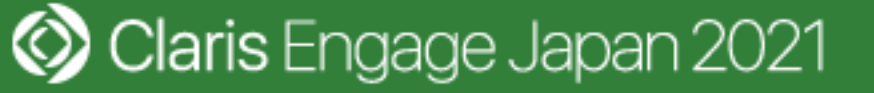

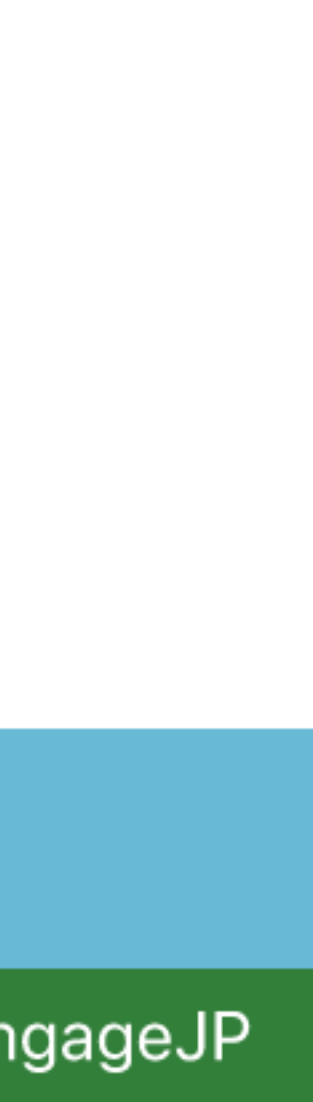

# FileMaker Server をインストール(3)

・FileMaker Server インストーラをダウンロード

### \$ wget https://example.com/fms\_19.x.x.xx.zip

・圧縮ファイルを展開

### \$ unzip fms\_19.x.x.xxip

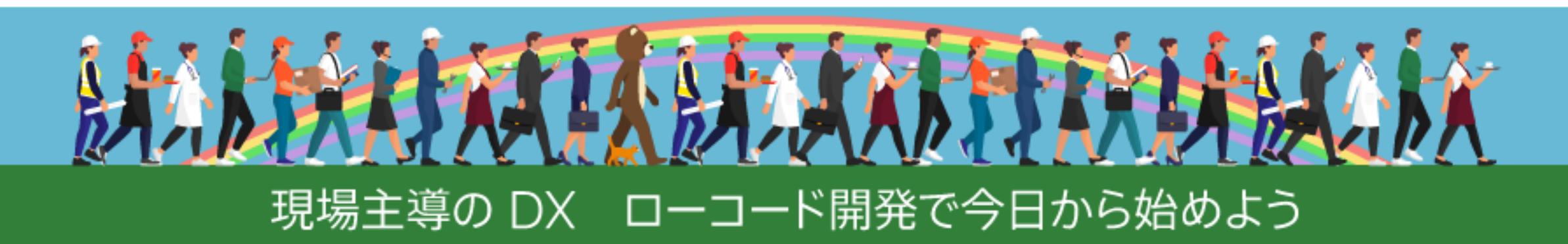

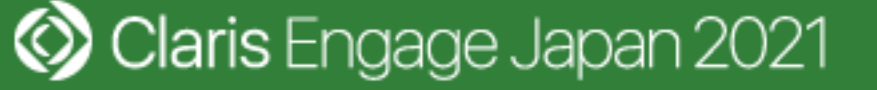

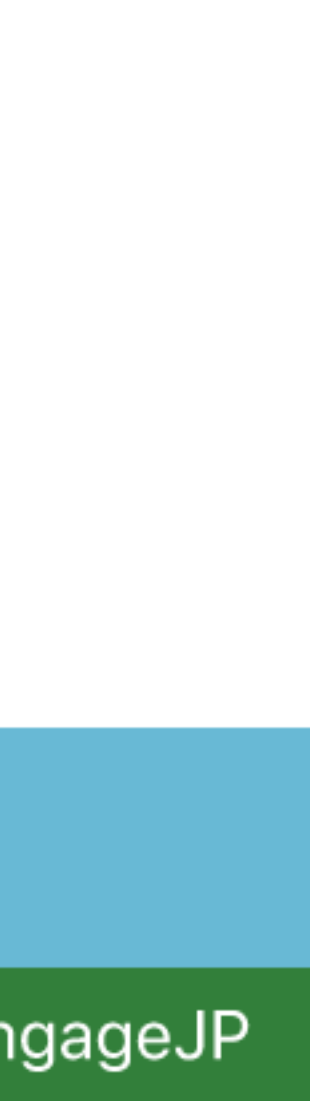

# FileMaker Server をインストール (4)

・FileMaker Server をインストール

### \$ sudo apt install ./filemaker-server\_19.x.x.xx.deb

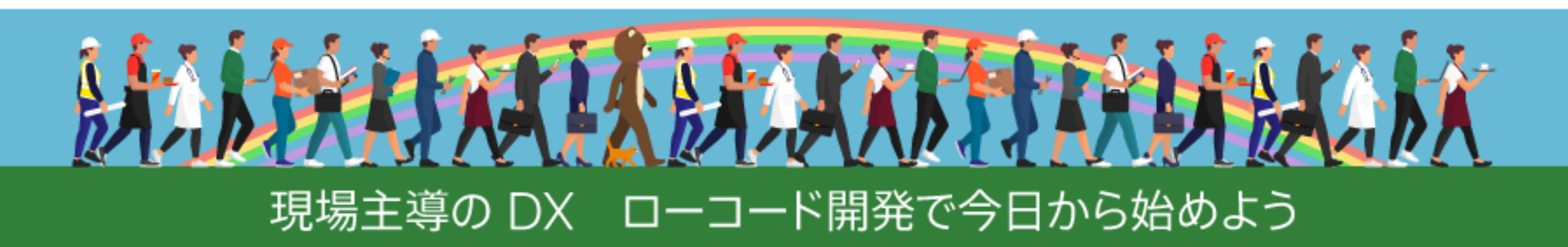

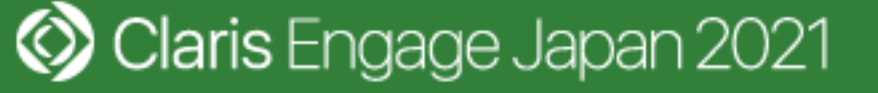

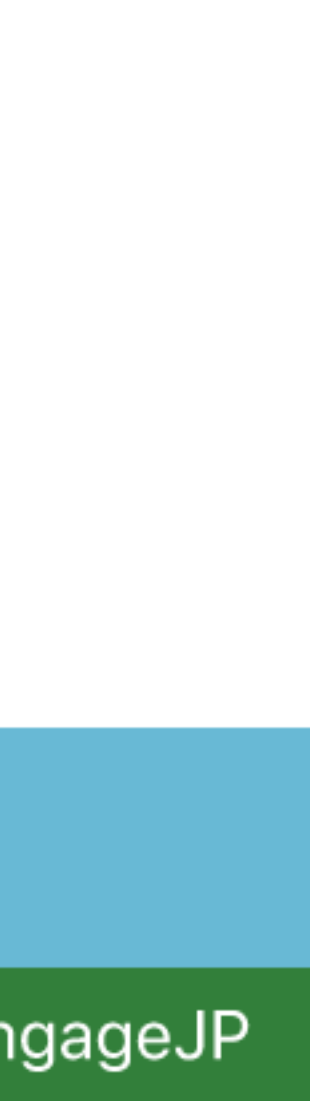

## FileMaker Server をインストール (5)

- FileMaker Server ライセンス契約に同意
  - ・「y」を入力
- ・インストールタイプを選択
  - 「O」を入力

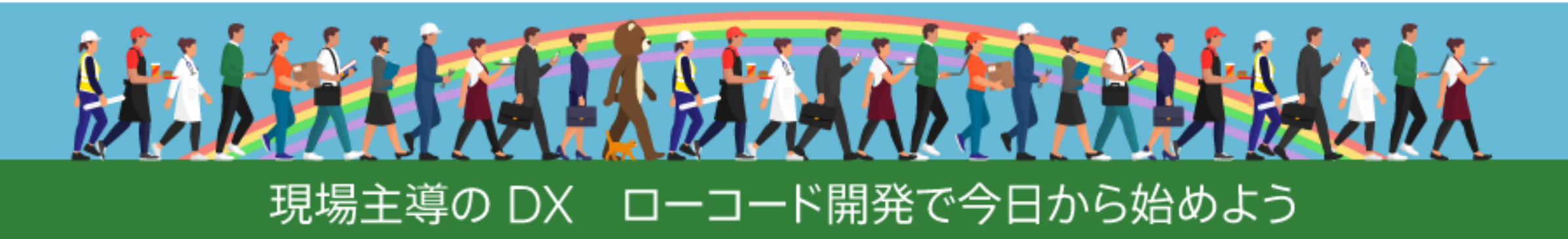

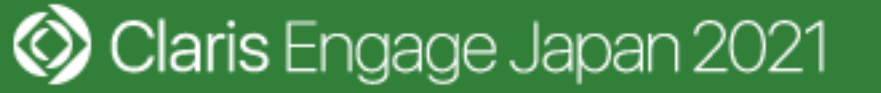

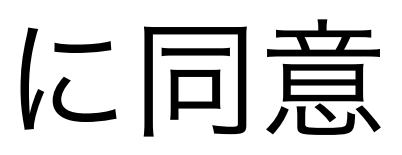

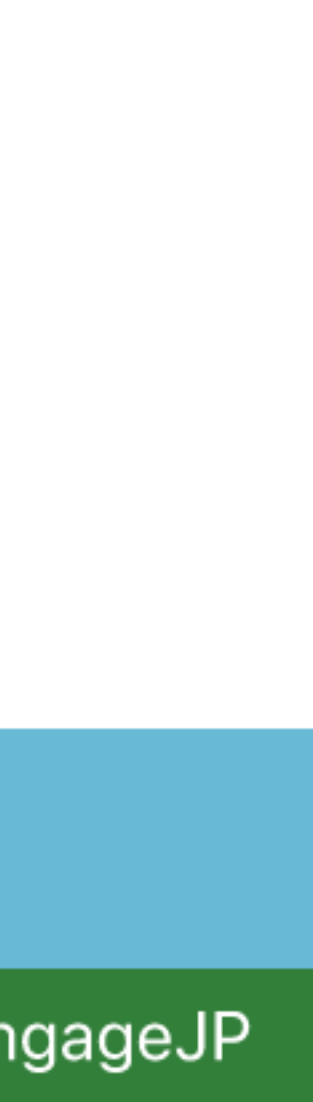

# FileMaker Server をインストール(6)

- FileMaker Server Admin Console のユーザ名を入力
- FileMaker Server Admin Console のパスワードを入力
- ・パスワードのリセットが必要な場合に使用する 4 桁の PIN を入力

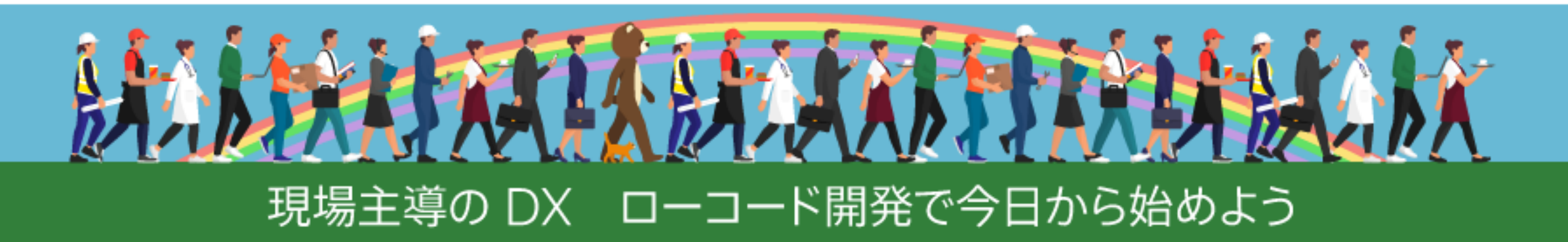

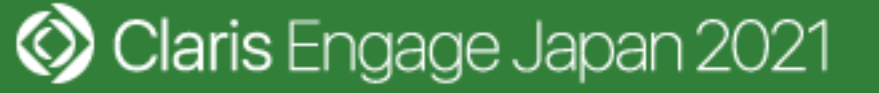

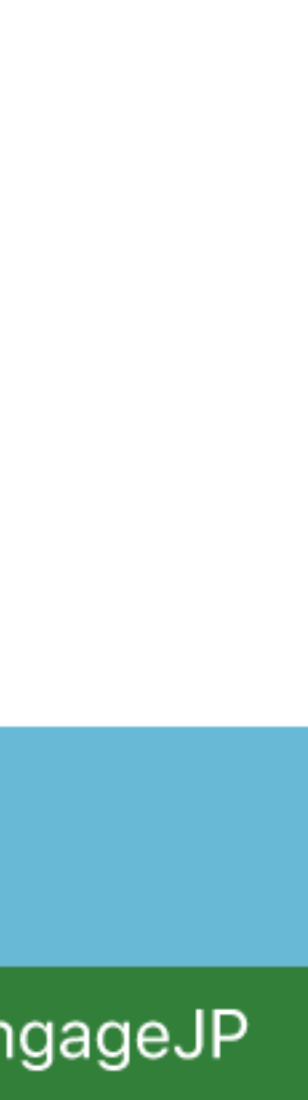

# FileMaker Server をインストール (7)

- インストール完了後に FileMaker S
   が実行中であることを確認
  - \$ ps -A | grep fm \$ ps -A | grep apache

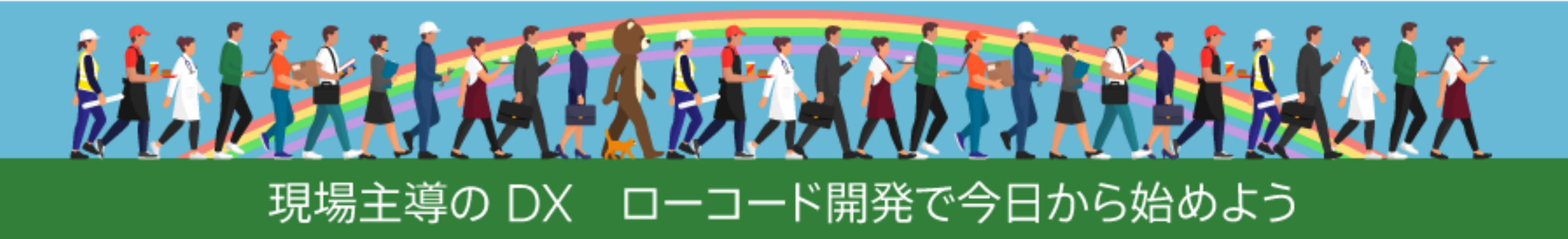

🔇 Claris Engage Japan 2021

・インストール完了後に FileMaker Server プロセスと Apache Web サーバー

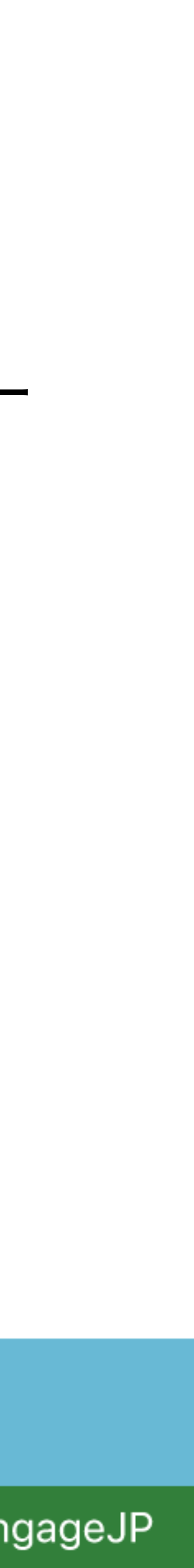

# Admin Console にサインイン(1)

- ・Firefox を起動して http://localhost:16001/ にアクセス
- をクリック

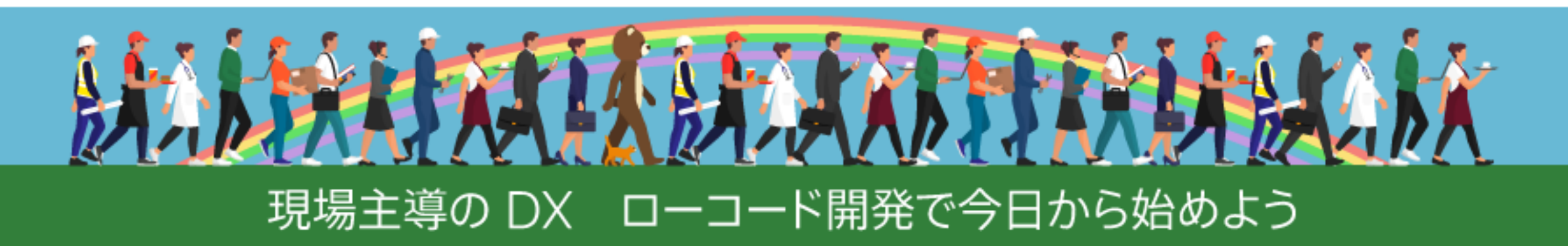

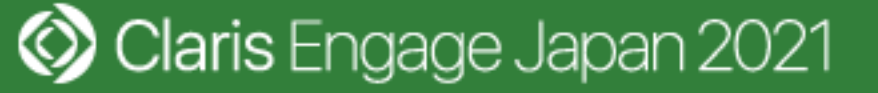

・Admin Console のユーザ名およびパスワードを入力した後に [サインイン]

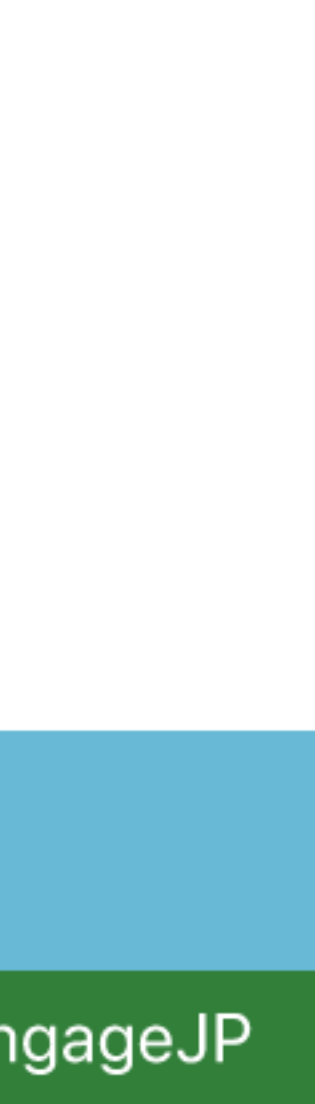

# Admin Console にサインイン(2)

- 入れる]をクリック
  - ・ Claris デフォルト証明書はテスト用

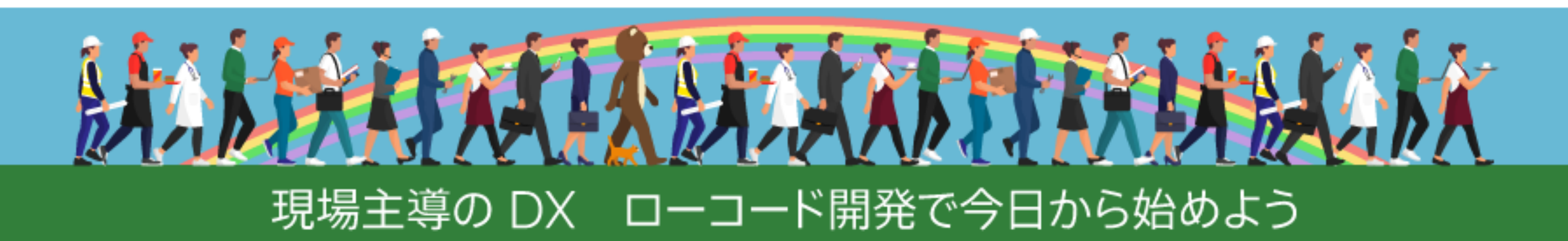

### ・ [Claris デフォルト証明書を使用] をクリックしてから [保存] をクリック ・Claris デフォルト証明書についての注意書きを理解してから [リスクを受け

#### ・実際の運用時には証明機関から発行された SSL サーバー証明書が必要

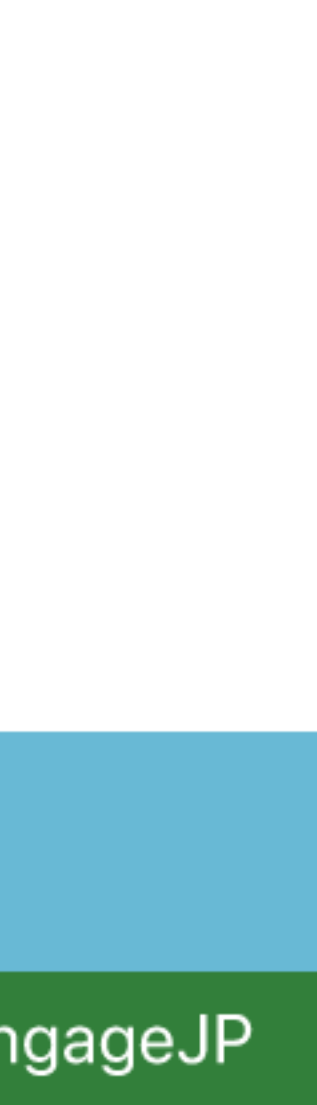

## ライセンス証明書をインポート

#### • [管理] タブをクリック

- 「ライセンス証明書のインポート」をクリック
  - ライセンス証明書のファイル名:LicenseCert.fmcert

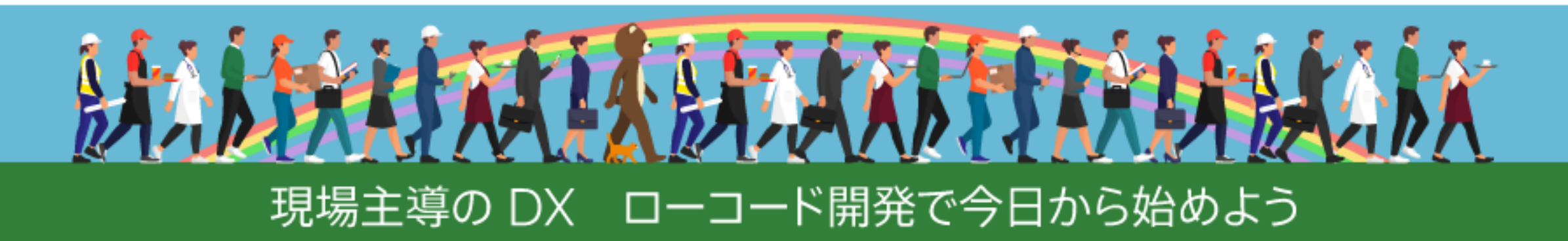

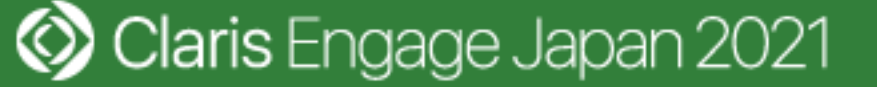

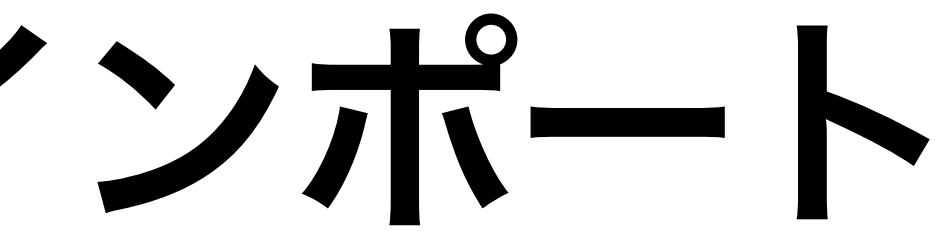

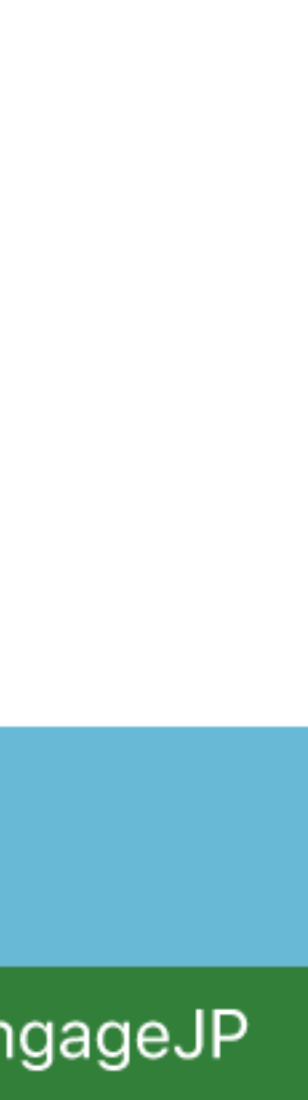

## Ubuntu の標準サポート終了予定月

|                  | 標準サポート終了予定月    | 有償サポート終了予定月 |
|------------------|----------------|-------------|
| Ubuntu 16.04 LTS | 2021年4月        | 2026年4月     |
| Ubuntu 18.04 LTS | <u>2023年4月</u> | 2028年4月     |
| Ubuntu 20.04 LTS | 2025年4月        | 2030年4月     |

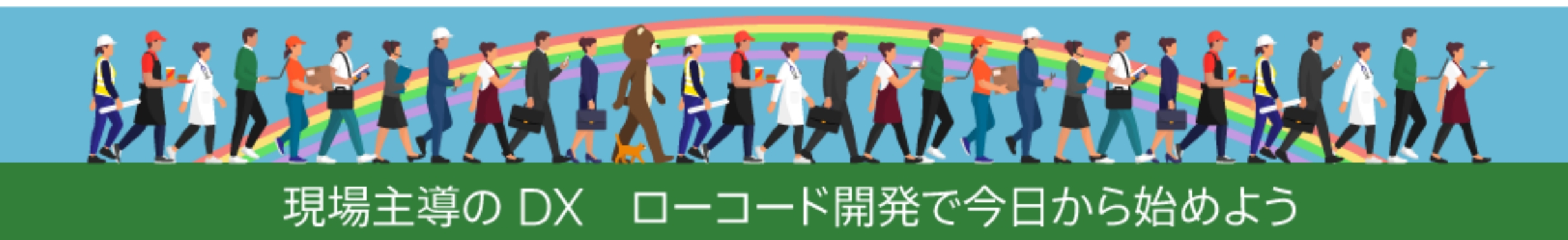

Olaris Engage Japan 2021

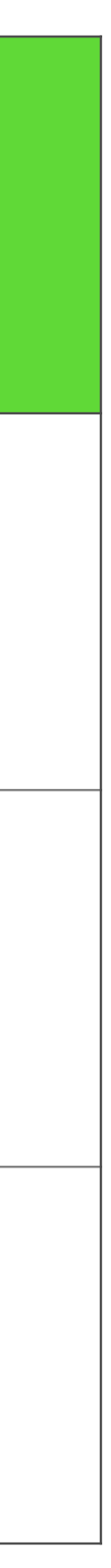

### Linux サーバーを運用する上で知っておきたい基本

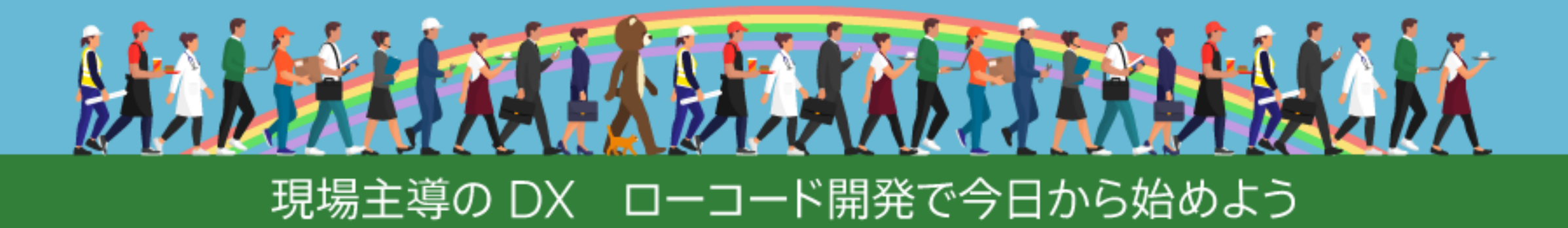

Olaris Engage Japan 2021

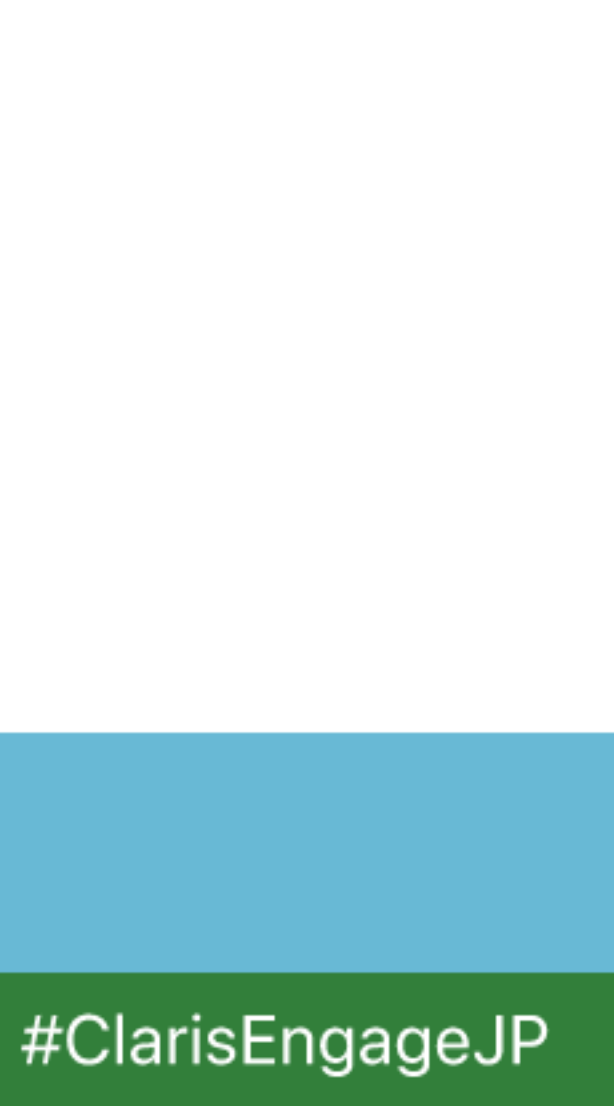

## 運用時には Ubuntu Server の利用を推奨

サーバー版にはデスクトップがない

- 不要なサービスが起動しない
  - ・安全性を向上

・メンテナンスコストを低減

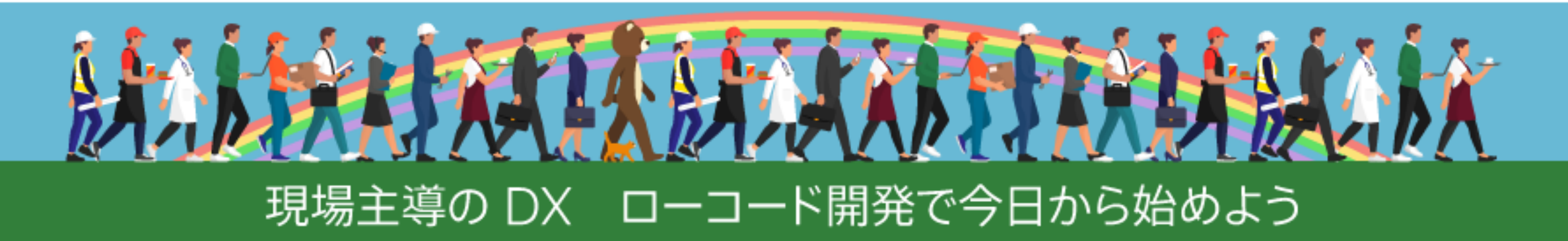

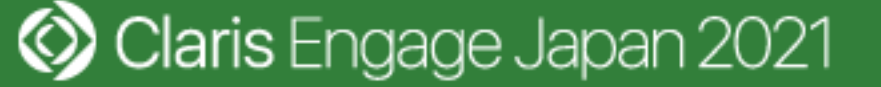

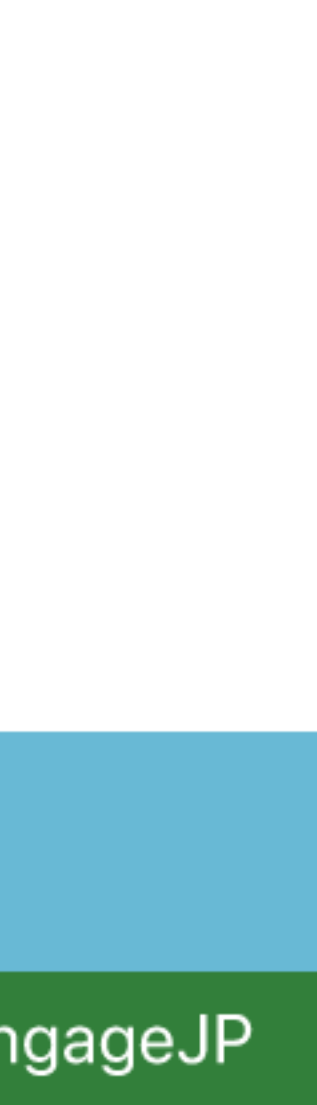

# **コマンドラインインターフェース (CLI)**

- コマンドプロンプトもしくは PowerShell (Windows)
- ・ターミナルアプリケーション (macOS)

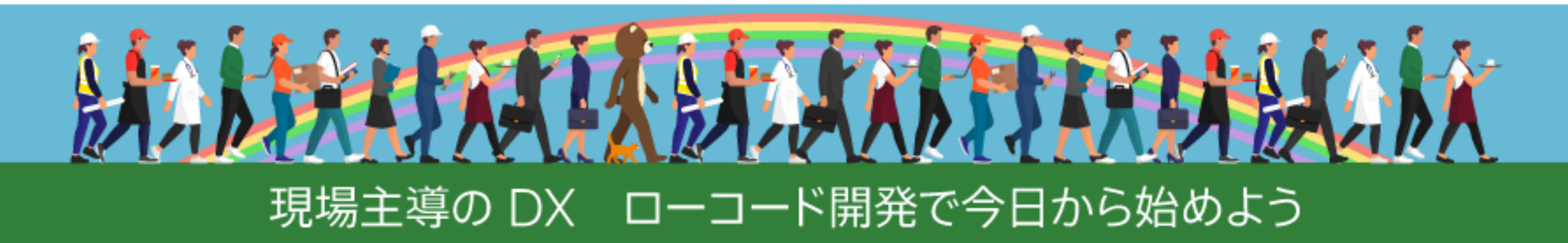

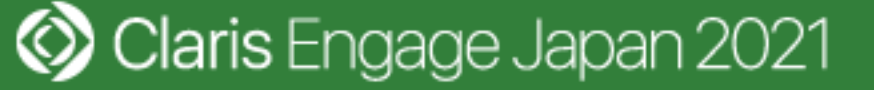

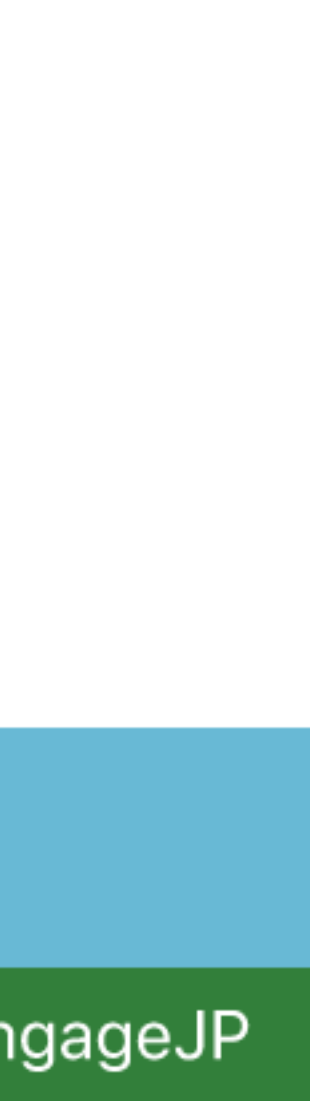

## ファイルの中身を確認

- ・ cat コマンド
- 使用例

### \$ cat /etc/os-release

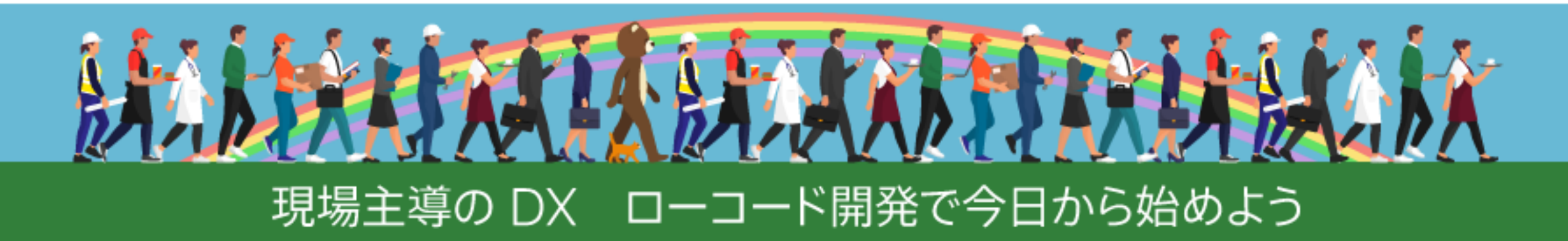

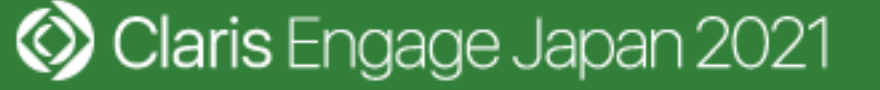

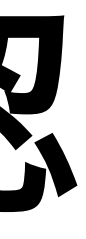

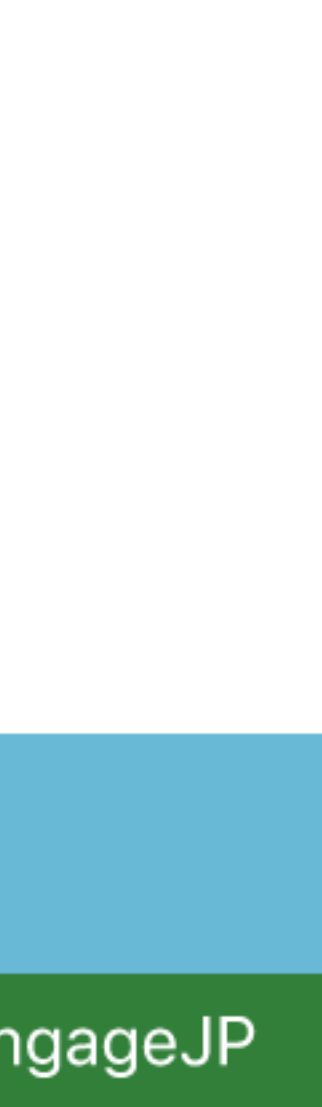

## パッケージ管理

- apt コマンド(Ubuntu の場合)
- 使用例
  - \$ sudo apt update
  - \$ sudo apt upgrade
  - \$ sudo apt install zip

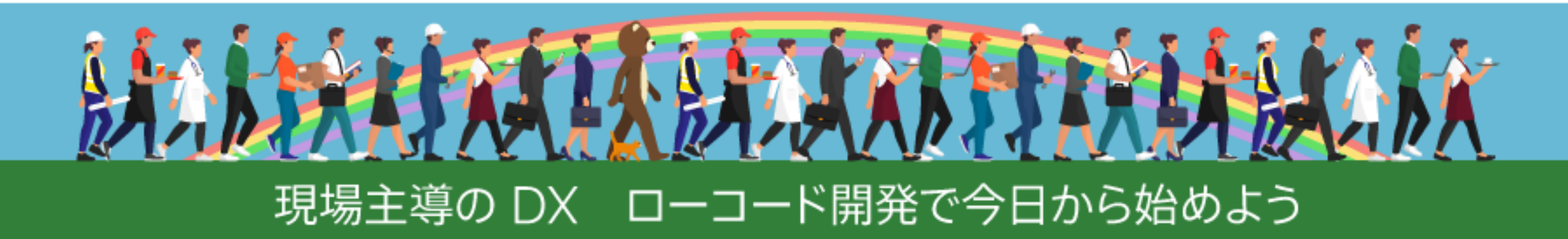

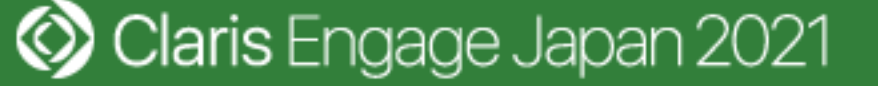

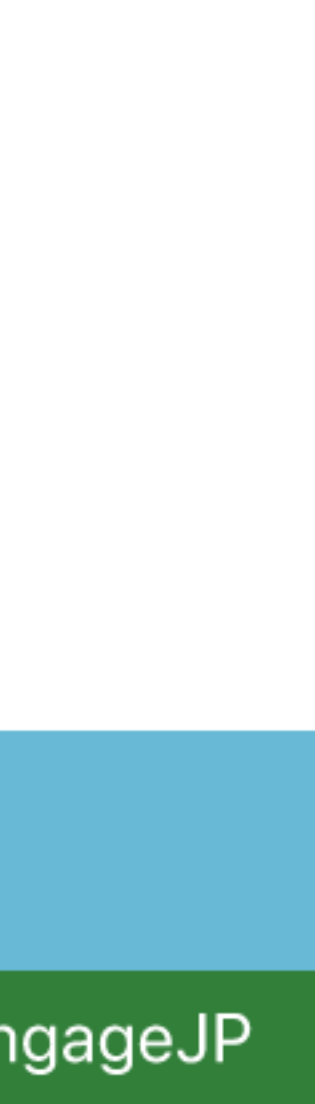

# ディレクトリの移動や確認

- ・ pwd コマンド
- 使用例

### \$ pwd

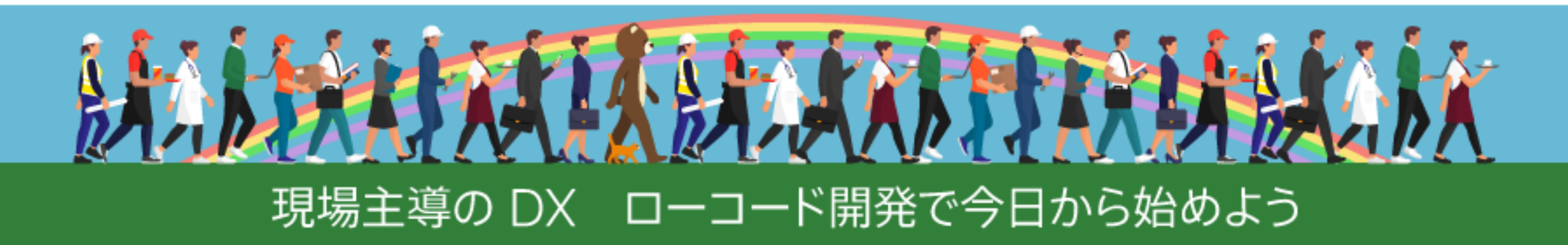

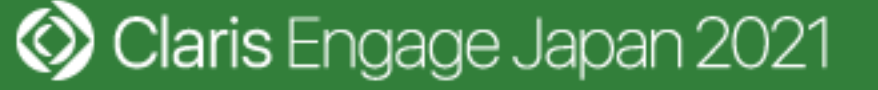

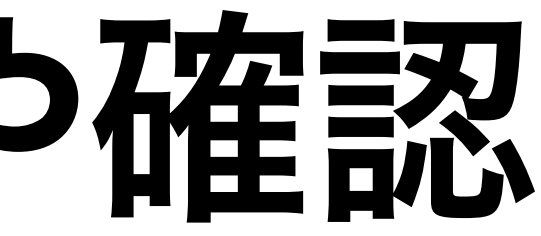

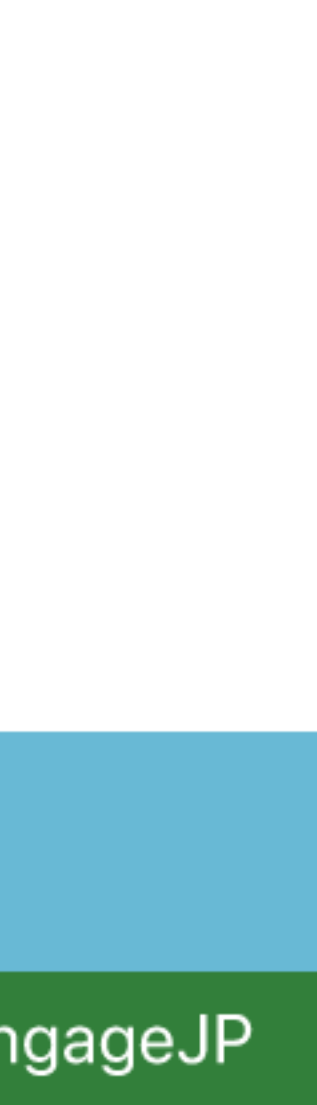

# ディレクトリの移動や確認

- ・cdコマンド
- 使用例

### \$ cd /opt/FileMaker

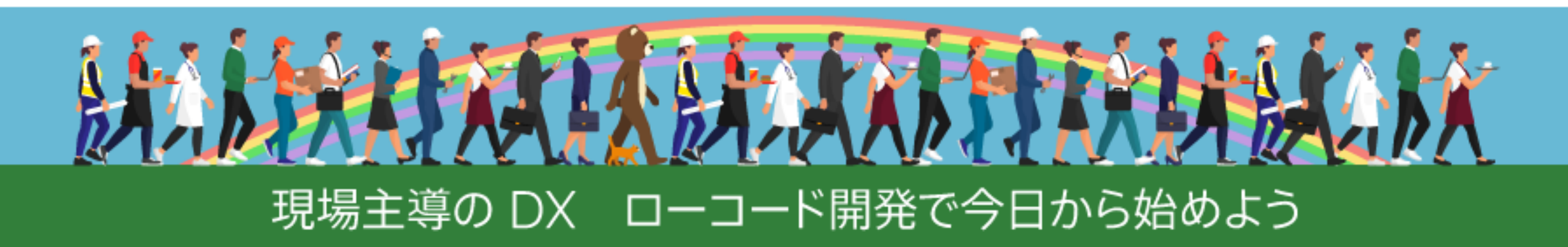

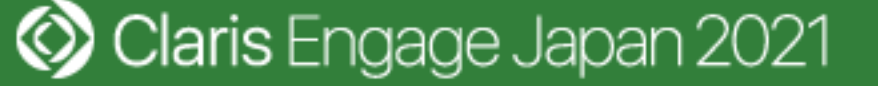

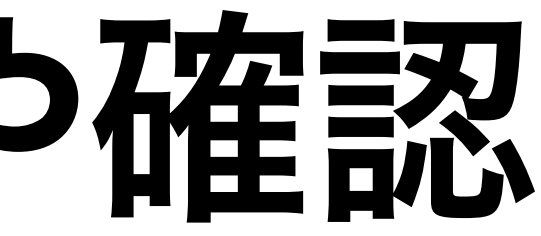

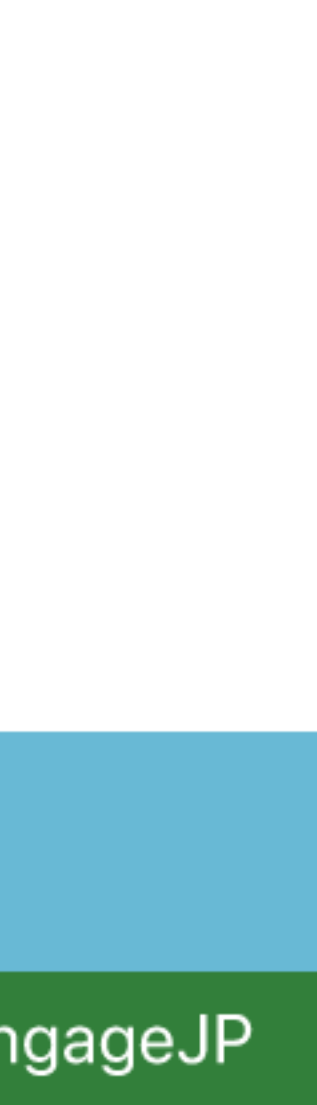

# ディレクトリの移動や確認

- ・Isコマンド
- 使用例

#### \$ Is -al

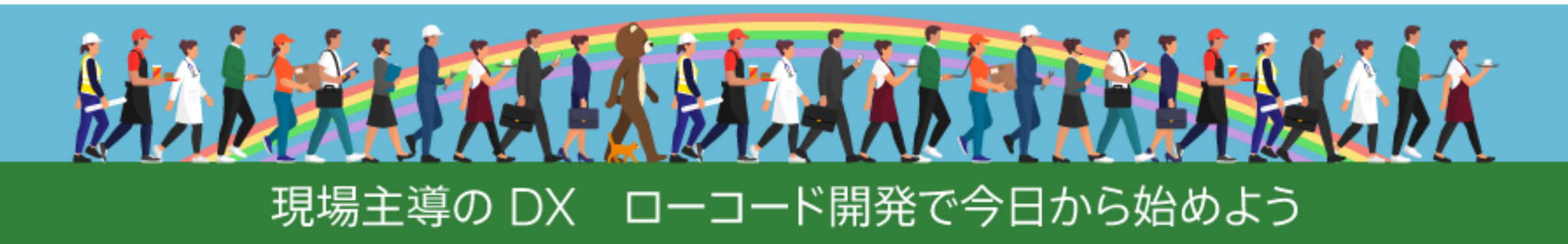

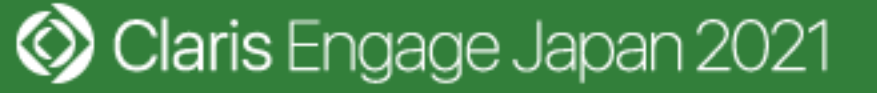

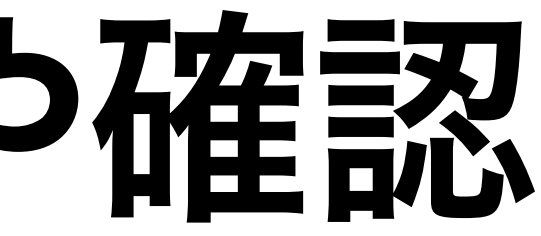

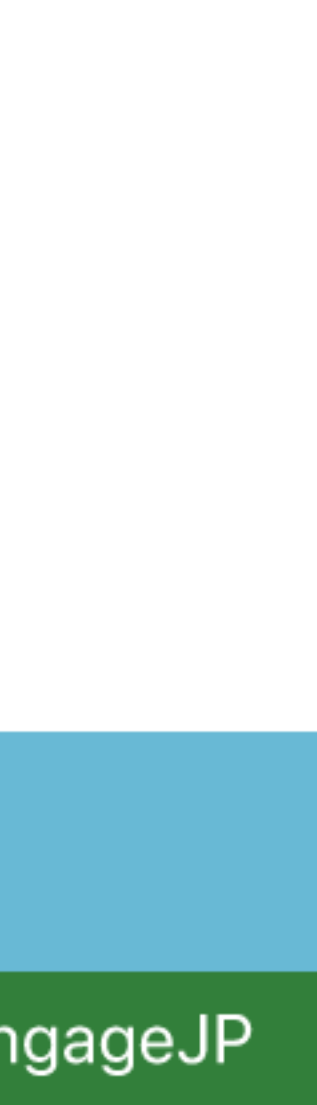

## IP アドレスの確認

- ・ ip コマンド
- 使用例

### \$ ip a

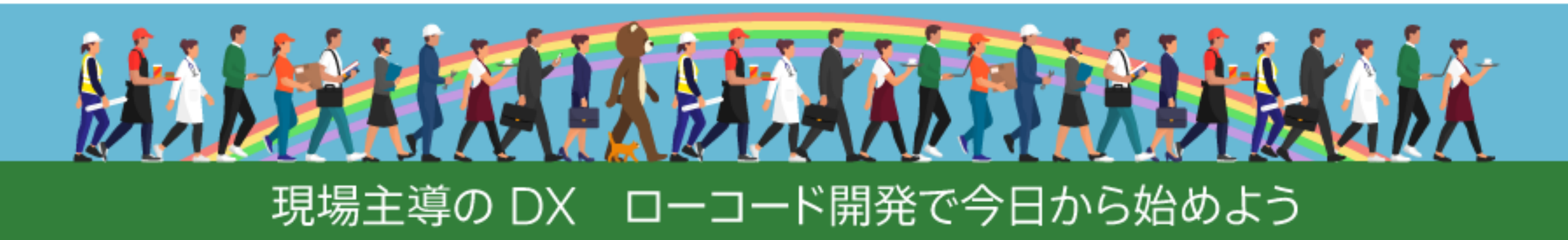

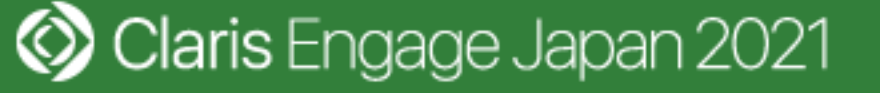

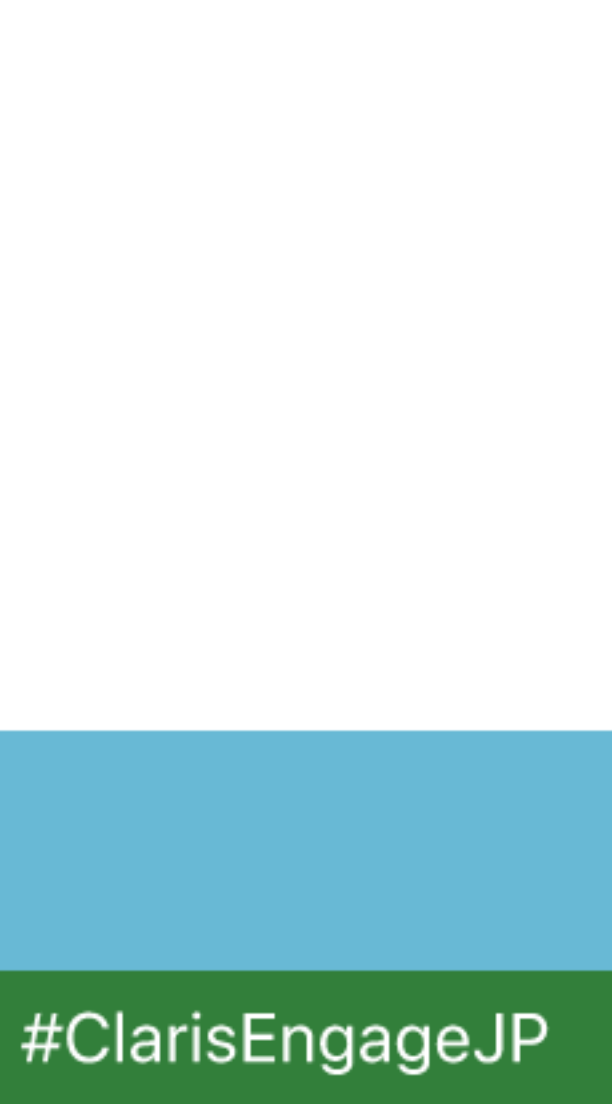

## ホスト名の確認

- ・ uname コマンド
- 使用例

#### \$ uname -n

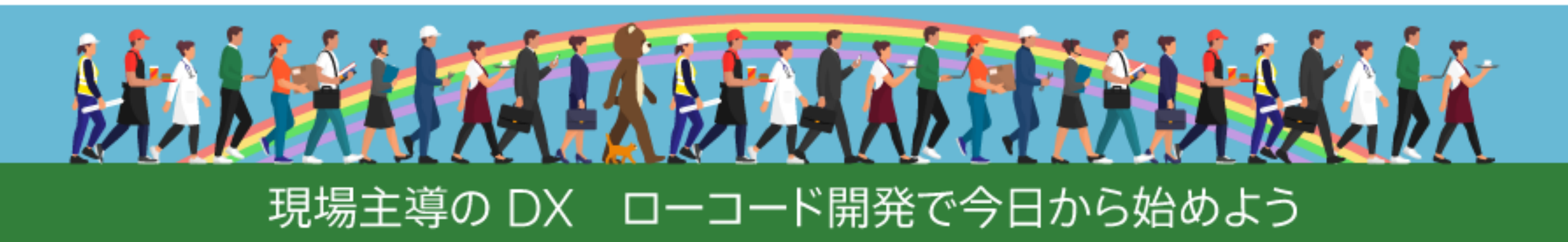

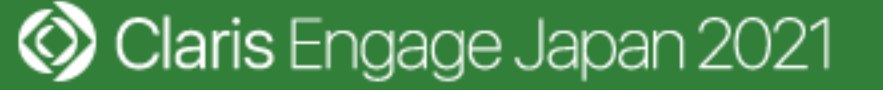

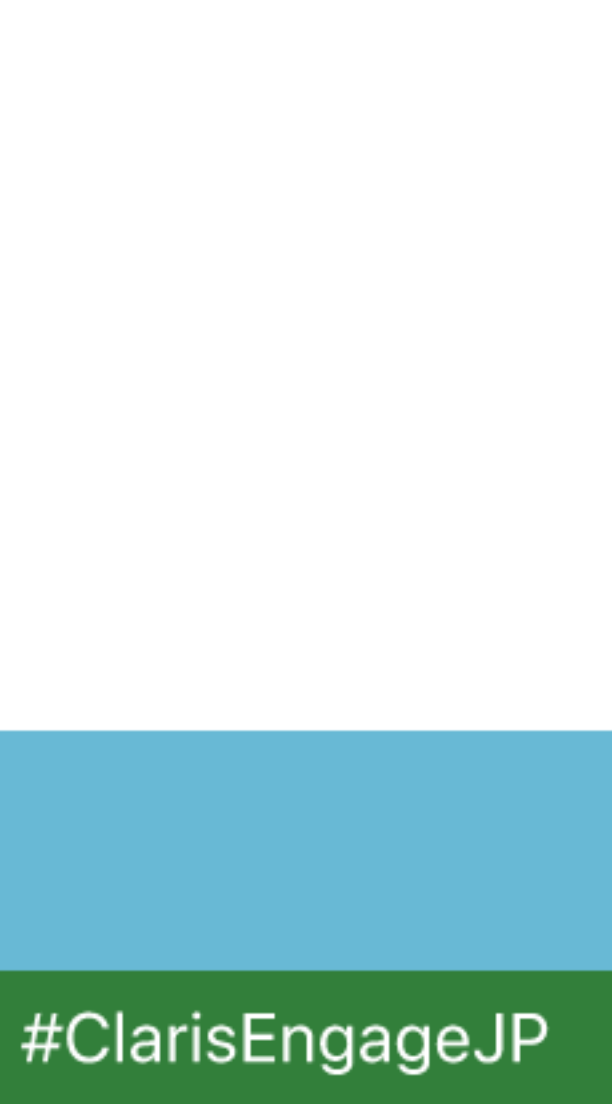

## プロセスの確認

- ・ ps コマンド
- 使用例

#### \$ ps ax

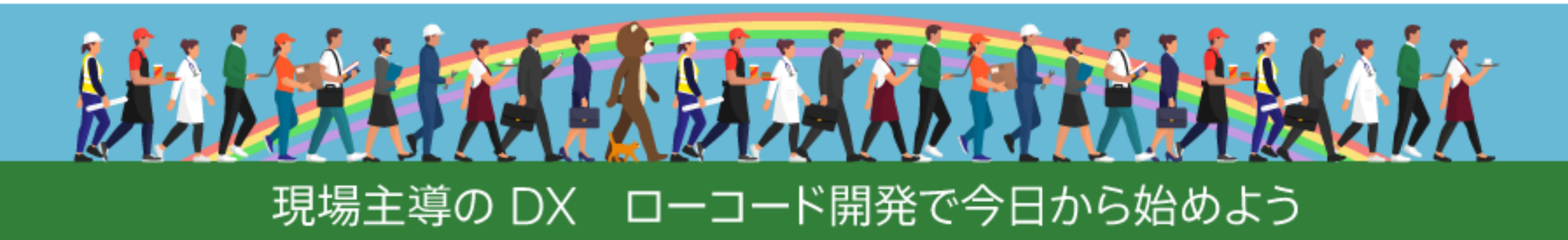

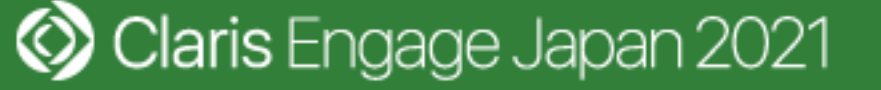

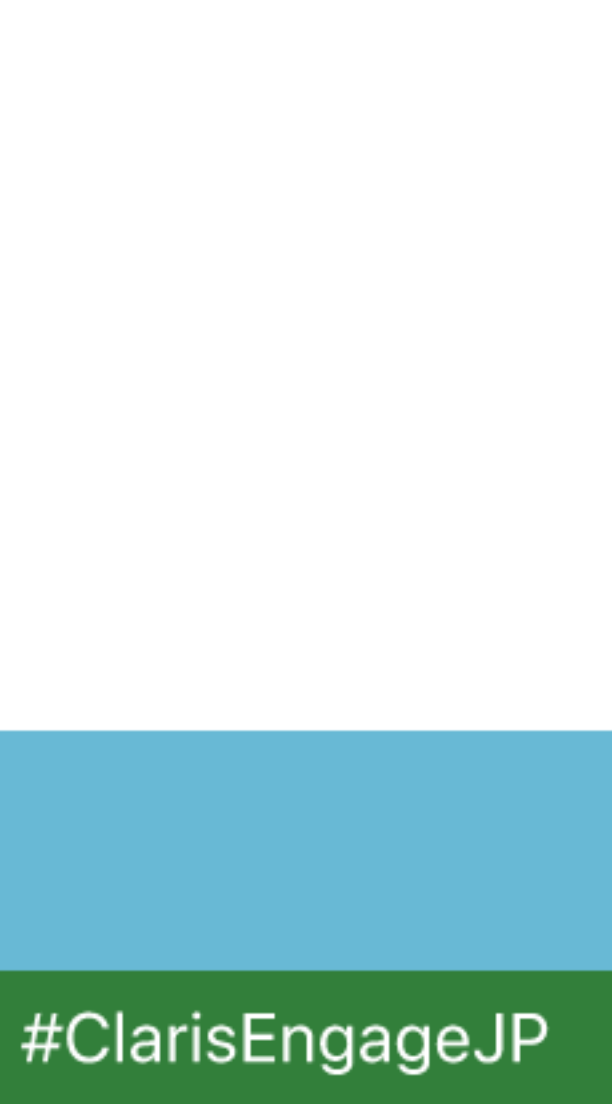

## SSH

- ・ssh コマンド
- 使用例

### \$ ssh filemaker-server.example.jp

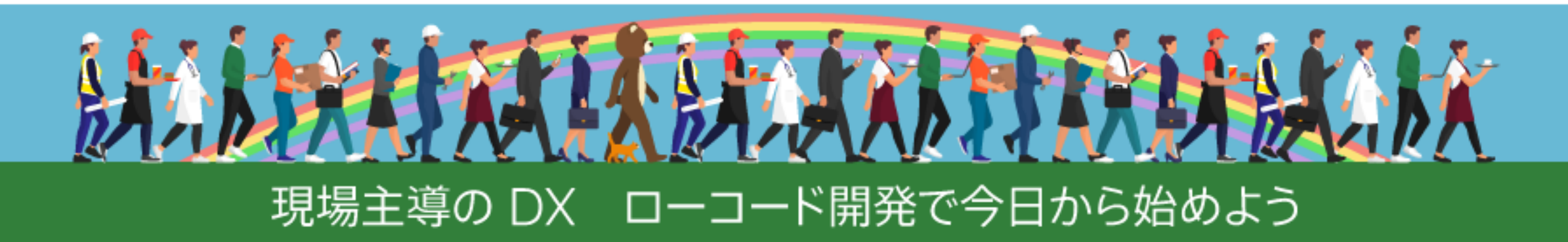

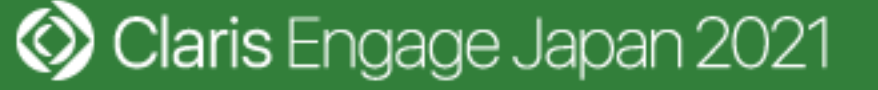

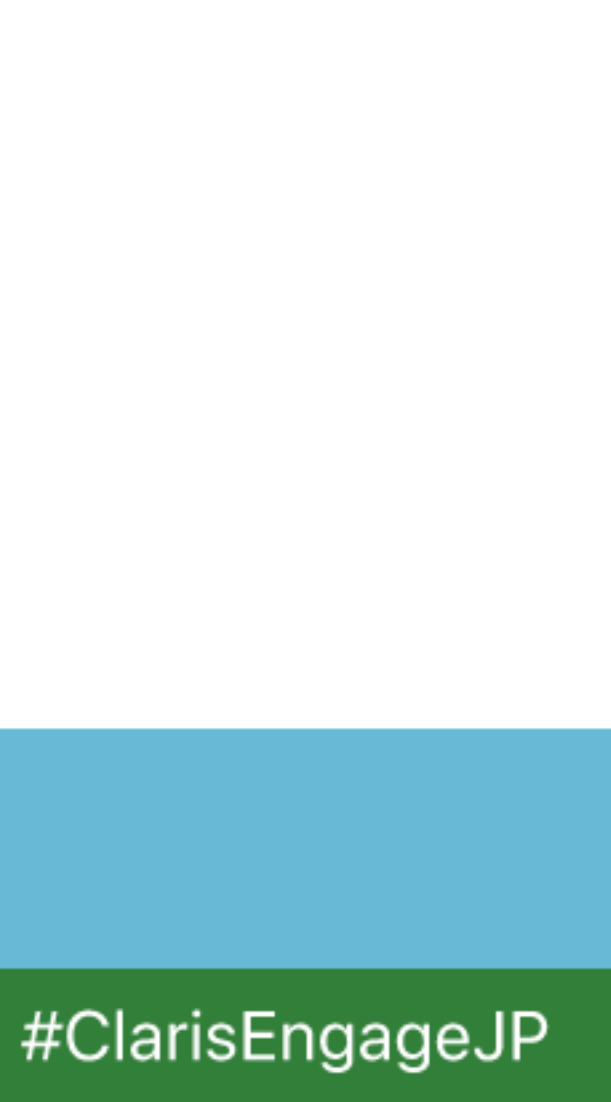

## ログアウト

- ・ exit コマンド
- 使用例

#### \$ exit

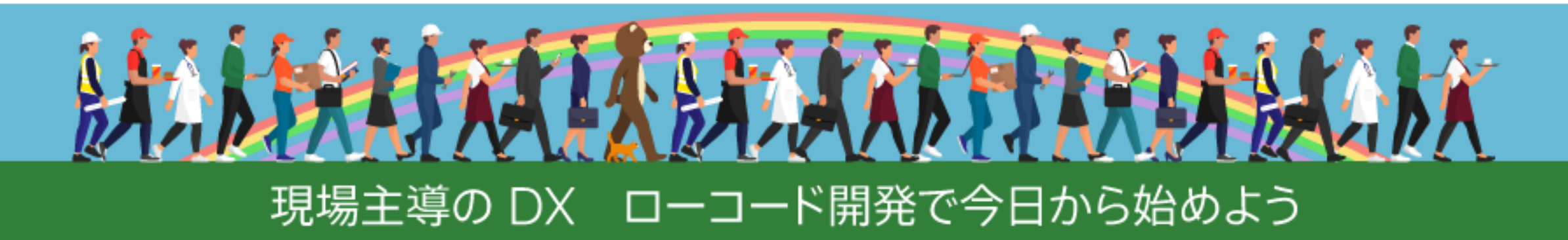

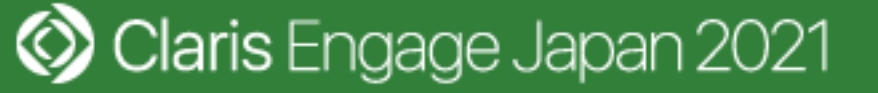

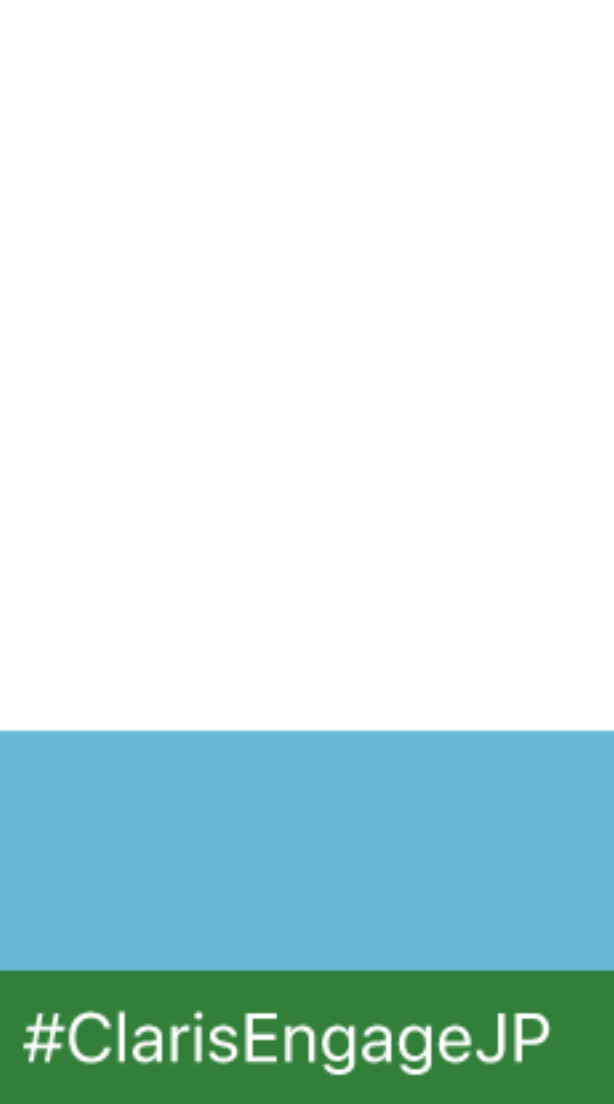

# OpenSSL

- ・ openssl コマンド
  - ・SSL サーバー証明書の発行に必要な CSR ファイルを作成
- ・ 使用例(楕円曲線暗号の証明書を利用する場合)

  - \$ openssl req -new -key TEST.key -out TEST.csr -sha256

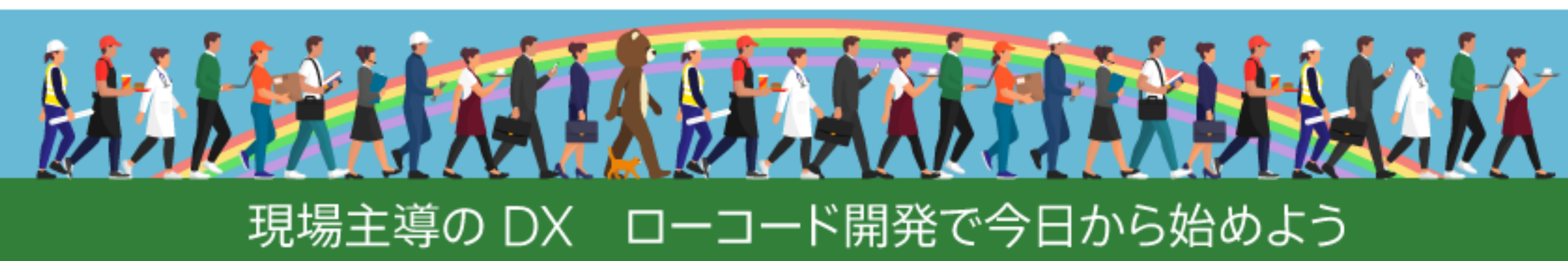

### \$ openssl ecparam -out TEST.key -name prime256v1 -genkey

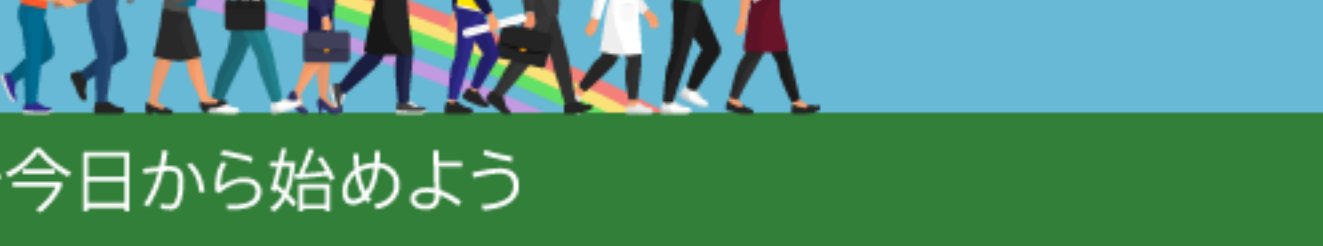

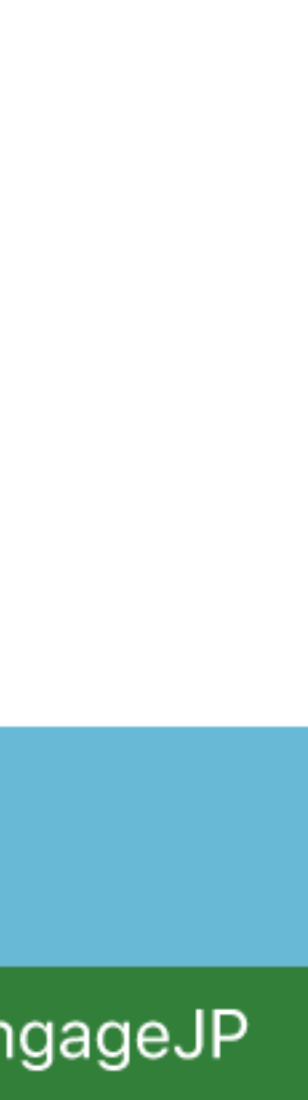

## FileMaker Server の管理

- ・fmsadmin コマンド
- 使用例

### \$ fmsadmin close FMServer\_Sample

\$ fmsadmin restart adminserver -y

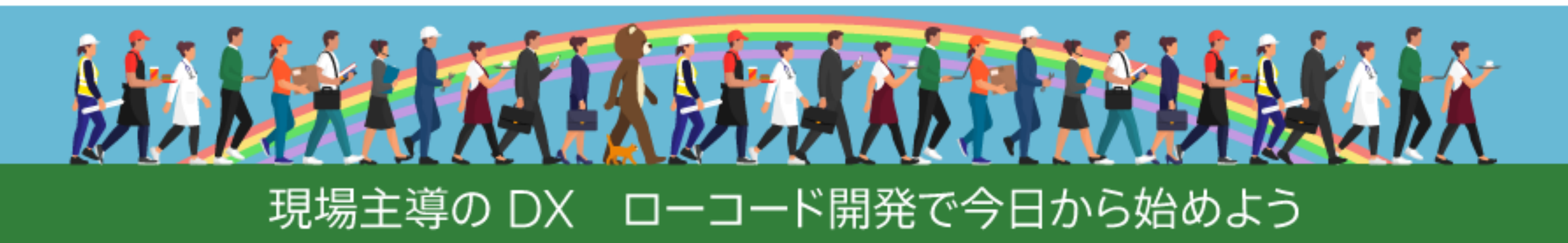

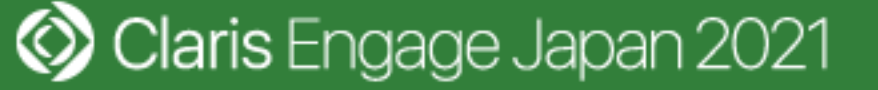

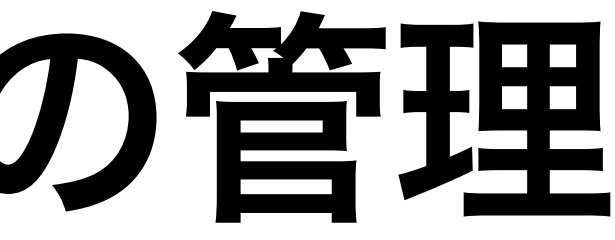

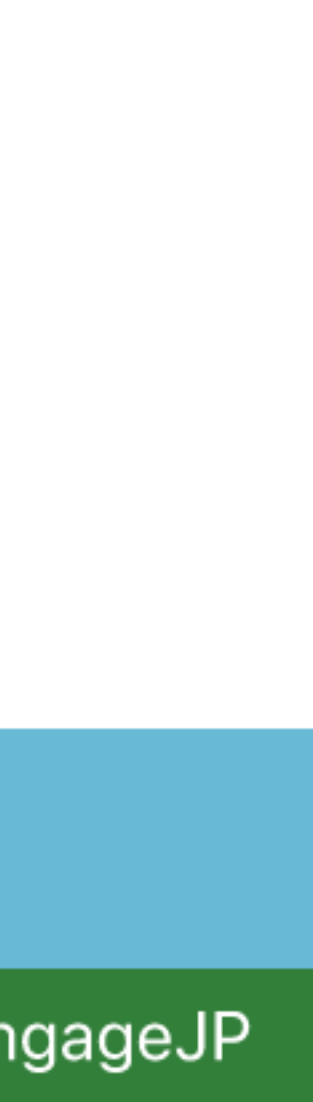

# Ubuntu Server 利用時のインストール手順

- ・FileMaker Server のインストール前に SSL サーバー証明書を事前に取得
  - ・openssl コマンドで CSR ファイルを作成
- ・DNS 設定完了後に ssh コマンドで Ubuntu Server にログイン
- ・サーバー上で FileMaker Server をインストール
- ・fmsadmin コマンドで SSL サーバー証明書をインポート

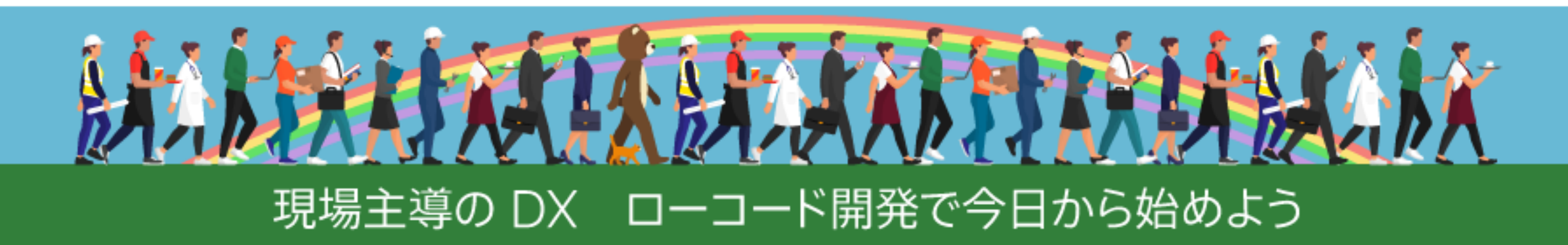

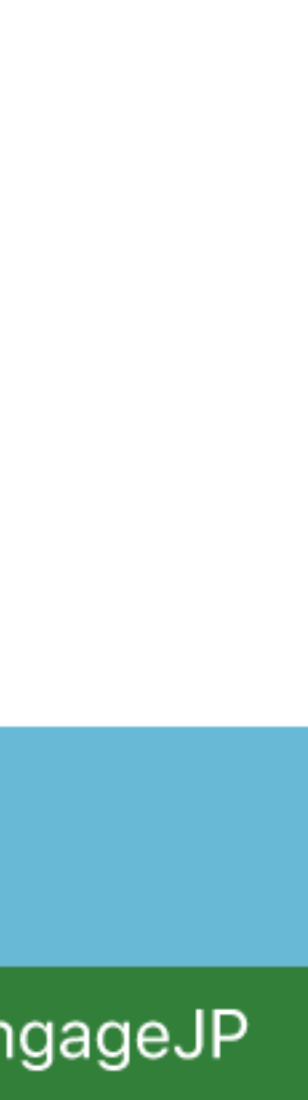

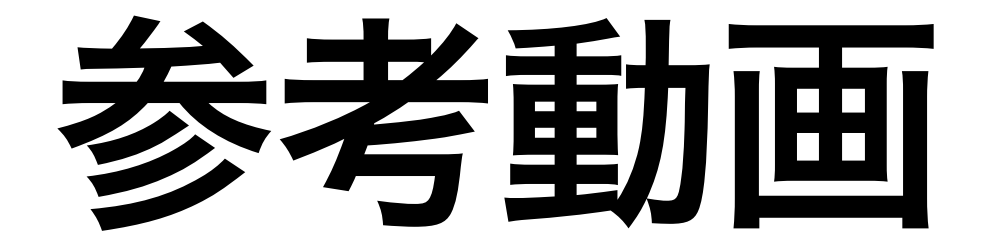

### https://www.youtube.com/watch?v=fzcucpKae0Q

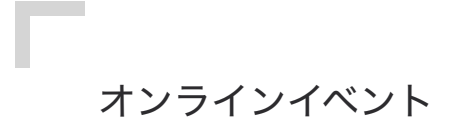

#### Claris FileMaker Server 管理者が知っておきたい Infrastructure as Code

松尾篤

セッション ID: O-G-15

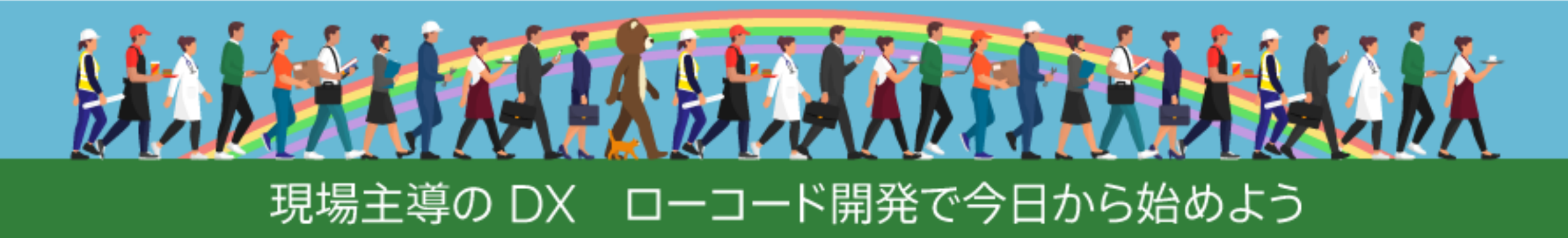

🐼 Claris Engage Japan 2021

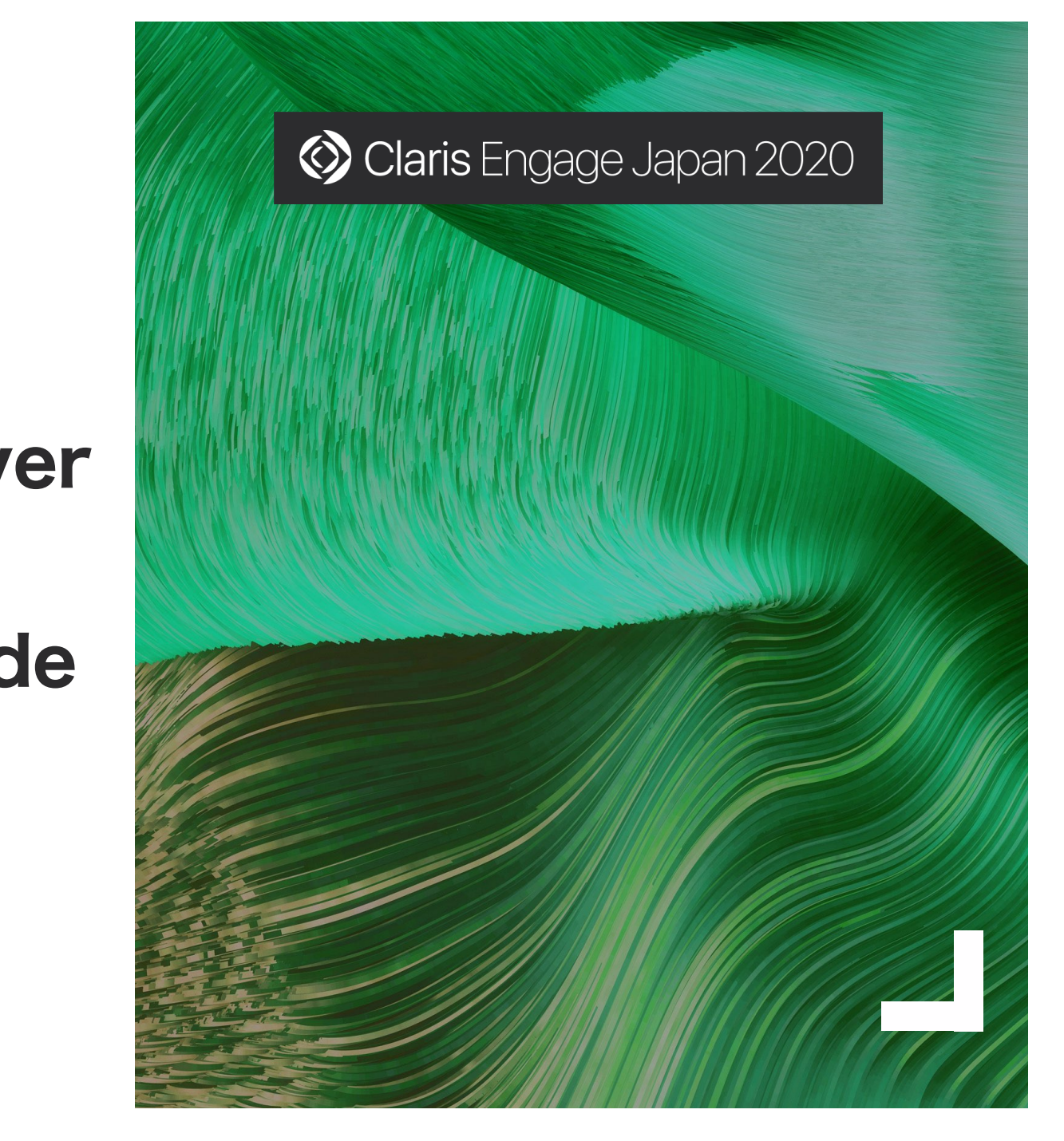

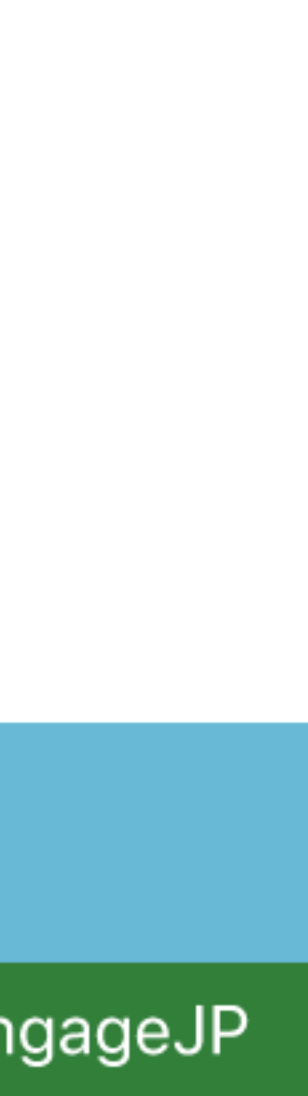

# 参考) fmcsadmin

### https://www.emic.co.jp/products/fmcsadmin/

- エミックで開発したコマンドラインツール

  - Linux、macOS および Windows で使用可能(無料)

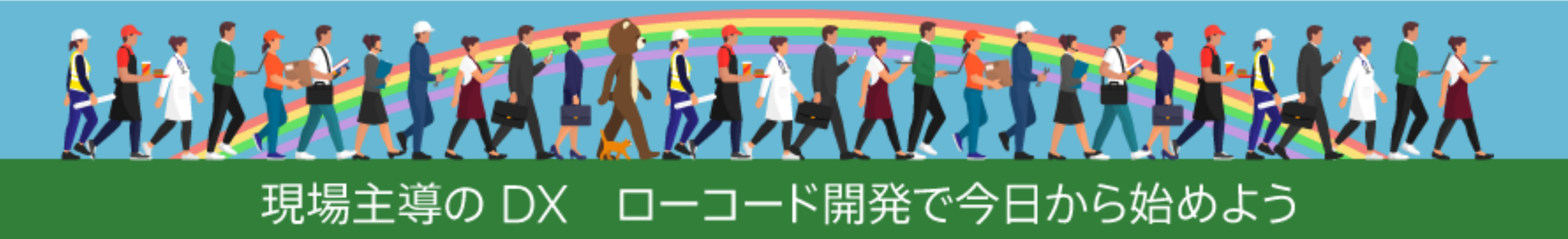

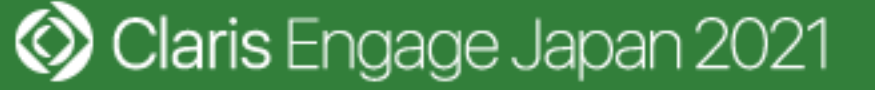

#### ・リモート管理機能を備えたサーバー管理者向けコマンドラインツール

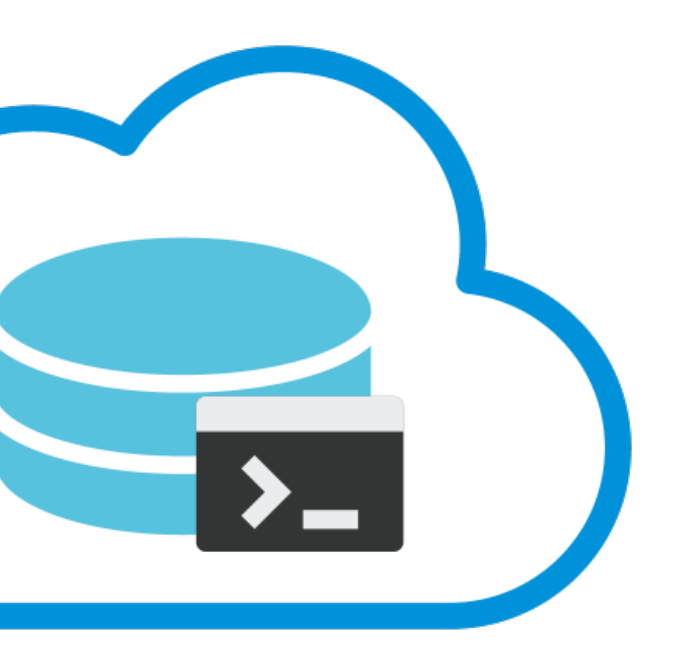

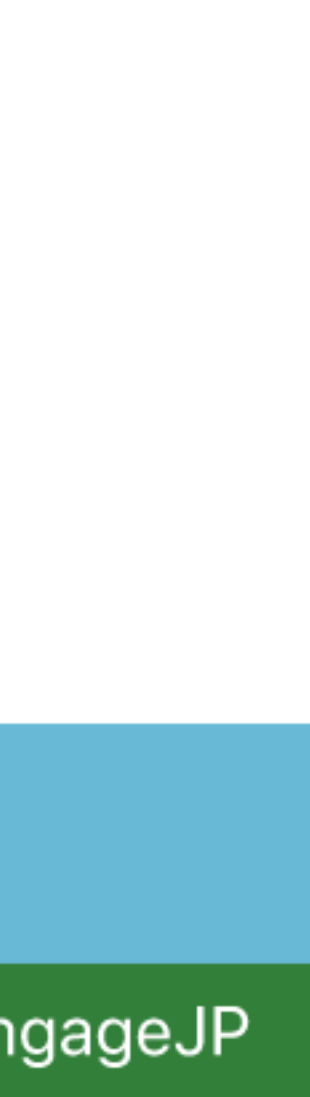

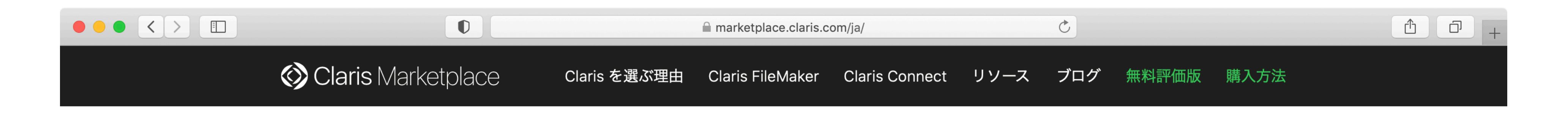

Claris Marketplace

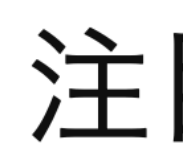

世界中の Claris のエキスパートが開発した製品をご覧ください。

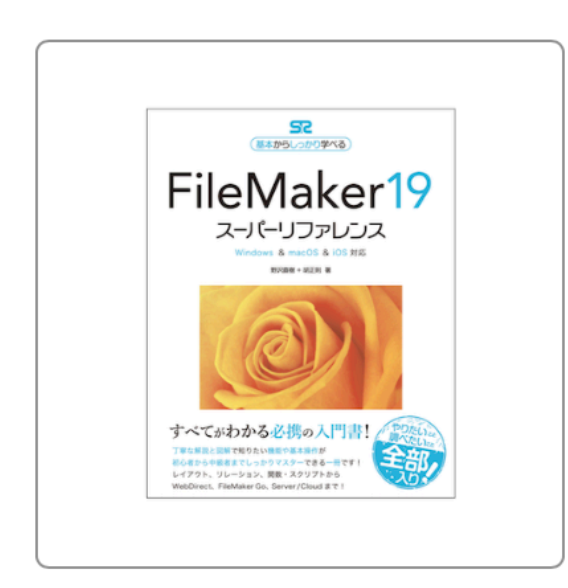

FileMaker 19 スーパ ーリファレンス

Windows & macOS & iOS対 応(基本からしっかり学べる) - ソーテック社

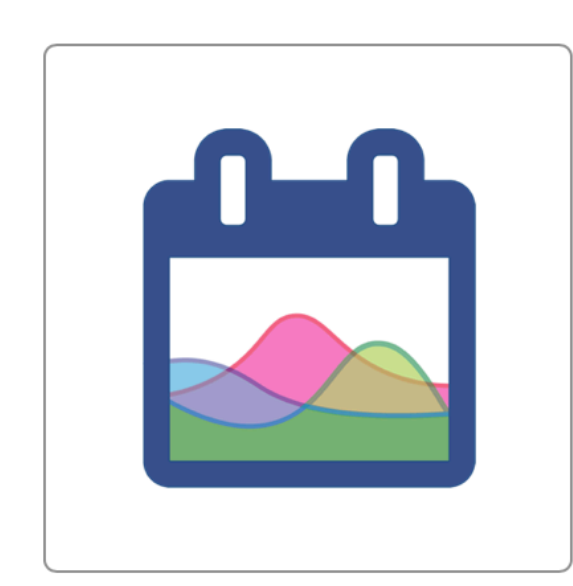

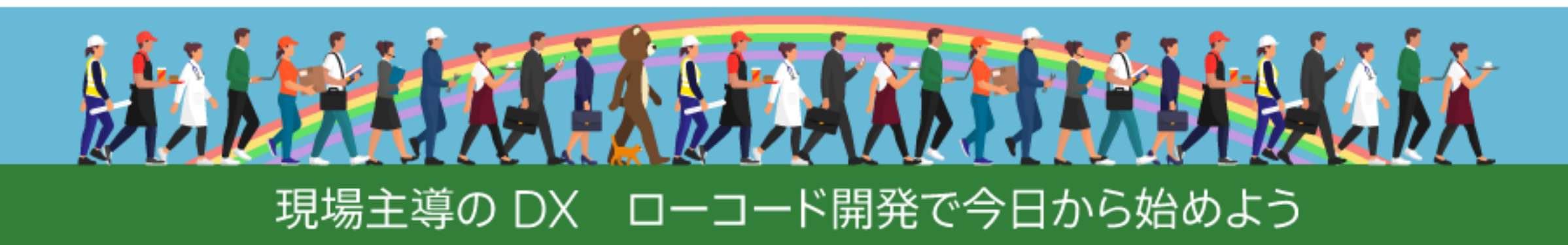

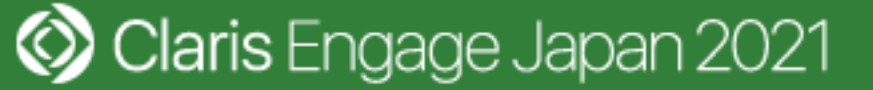

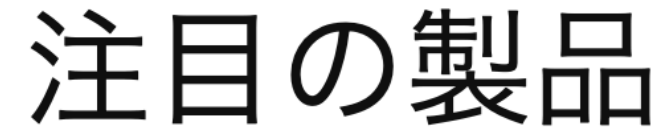

DayBack カレンダ

\_

自分好みにカスタマイズでき るカレンダー

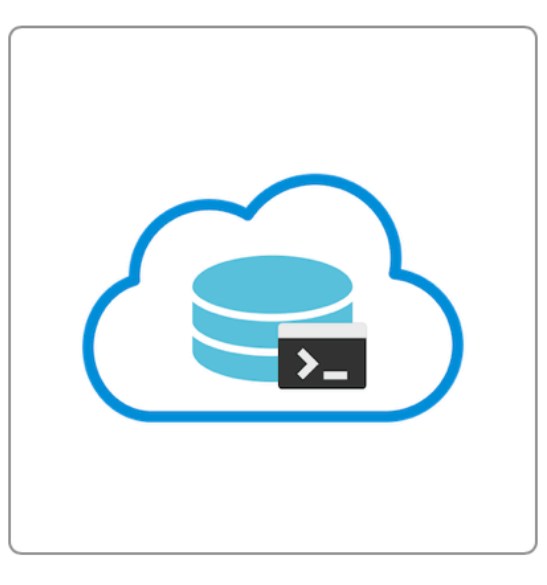

#### fmcsadmin

Linux、macOSおよび Windowsで利用できる、リ モート管理機能を備えたサー バー管理者向けコマンドライ ンツール

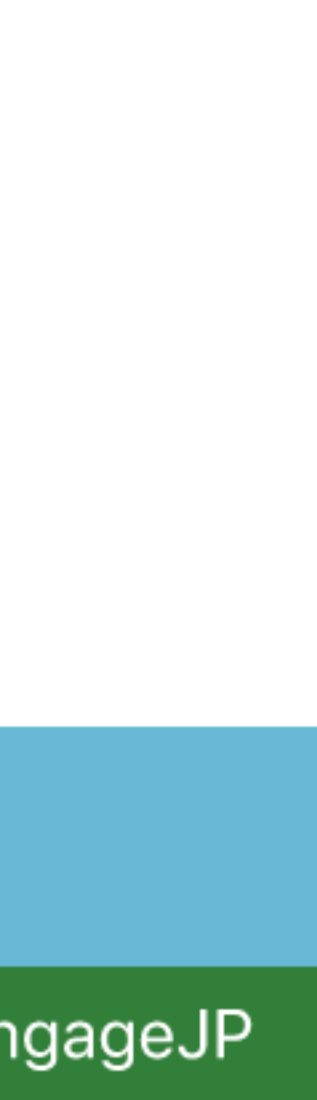